## **I3PROJECTOR** I3PROJECTOR 3303W UM GEBRUIKERSHANDLEIDING

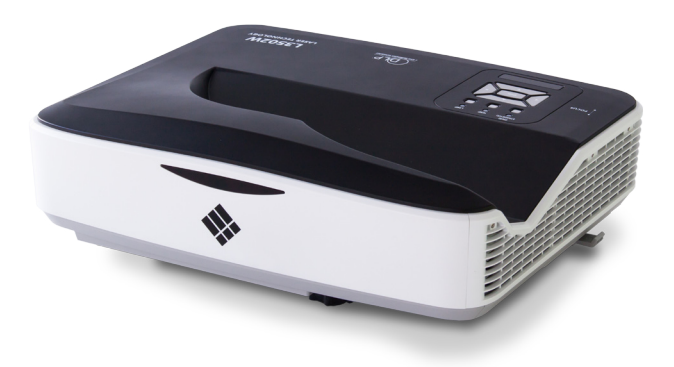

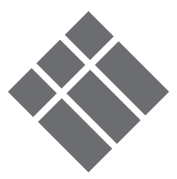

| Inhoudsopgave                      | 2         |
|------------------------------------|-----------|
| Gebruiksmededeling                 | 3         |
| Veiligheidsinformatie              | 3         |
| Voorzorgsmaatregelen               |           |
| Inleiding                          | 6         |
| Overzicht vernakking               | 0         |
| Productoverzicht                   | 0         |
| Hoofdeenheid                       | /         |
| Redieningsnaneel                   | ,<br>8    |
| Interface                          | 9         |
| Afstandsbediening                  | 10        |
| Installatie                        | 11        |
| De projector gansluiten.           | . 11      |
| Een Desktop/Laptop computer        | 11        |
| Aansluiten on videobronnen         |           |
| The projector in/uitschakelen      | . 12      |
| De projector inschakelen           | . 13      |
| De projector uitschakelen          | 13<br>1Л  |
| Waarschuwingsindicator             | . 14      |
| Het genrojecteerde heeld aannasser | 15        |
| De projectorhoogte regelen         | 15        |
| Focus van de projector aanpassen   | 16        |
| De grootte van het projectiebeeld  |           |
| aanpassen (Diagonal)               | 17        |
| Bedieningselementen gebruiker      | 19        |
| Bedieningspaneel en                |           |
| afstandsbediening                  | .19       |
| Bedieningspaneel                   | 19        |
| Afstandsbediening                  | 20        |
| Display menu's op het scherm       | .22       |
| Het apparaat gebruiken             | 22        |
| Foto                               | 23        |
| Scherm                             | 25        |
| Instelling                         | 27        |
| Volume                             | 29        |
| Opties                             | 30        |
| Opties   Lampinstellingen          | 32        |
| SU                                 | کک<br>م د |
| 111te1 ULL 111SL                   |           |

| LAN                                       |
|-------------------------------------------|
| Multimedia41                              |
| Toegang tot multimediabestanden41         |
| Toegang tot de multimedia modus 41        |
| De lamp vervangen48                       |
| Bijlagen50                                |
| Stoffilter installeren en                 |
| schoonmaken50                             |
| Compatibiliteitsmodi51                    |
| VGA Analoog51                             |
| HDMI Digitaal53                           |
| RS232-opdrachten en protocolfunctie-      |
| lijst55                                   |
| RS232 Poortinstelling55                   |
| RS232 Signaal verbinding55                |
| Commands instellijst56                    |
| Lijst van specificaties59                 |
| Installatie muurmontage61                 |
| Voorschriften & veiligheidsrichtlijnen 62 |

## Gebruiksmededeling

## Veiligheidsinformatie

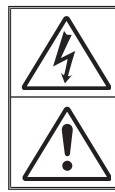

De bliksemflits met het pijlsymbool in de gelijkzijdige rechthoek is bedoeld om de gebruiker te waarschuwen voor de aanwezigheid van niet geïsoleerde "gevaarlijke spanning" in het product die krachtig genoeg kan zijn om elektrische schokken te veroorzaken.

Het uitroepteken binnen een gelijkzijdige driehoek is bedoeld om de gebruiker te waarschuwen van de aanwezigheid van belangrijke gebruiks- en onderhouds- (reparatie)-richtlijnen in de documentatie die bij het toestel is geleverd.

WAARSCHUWING: STEL HET PRODUCT NIET BLOOT AAN REGEN OF VOCHT OM HET RISICO OP BRAND OF ELEKTRISCHE SCHOKKEN TE VERMIJDEN. GEVAARLIJK HOGE SPANNINGEN ZIJN AANWEZIG IN HET TOESTEL. MAAK DE BEHUIZING NIET OPEN. LAAT ONDERHOUD ALLEEN OVER AAN GEKWALIFICEERD PERSONEEL.

#### Emissiebeperkingen Klasse B

Dit digitaal apparaat van Klasse B voldoet aan alle vereisten van de Canadese voorschriften voor storingsveroorzakende apparatuur.

#### Belangrijke veiligheidsrichtlijnen

- Blokkeer geen enkele ventilatie opening. Om zeker te zijn van goede bediening van de projector en om oververhitting te vermijden,wordt aanbevolen de projector te installeren in een lokatie die de ventilatie niet blokkeert. Voorbeeld, zet de projector niet op een drukke koffietafel, bank, bed, enz. Zet de projector niet in een omgeving zoals een boekenkast of rek die de luchtstroming beperkt.
- 2. Gebruik de projector niet in de nabijheid van water of vocht. Stel de projector niet bloot aan regen of vocht om het risico op brand en/of elektrische schokken te vermijden.
- 3. Installeer het toestel niet in de buurt van warmtebronnen zoals radiators, verwarmingstoestellen, fornuizen of andere apparaten, zoals versterkers, die warmte uitstralen.
- 4. Alleen reinigen met een droge doek.
- 5. Gebruik alleen hulpstukken/accessoires die worden aangegeven door de fabrikant.
- Gebruik het apparaat niet als het fysiek is beschadigd of vervormd. Fysieke schade/vervorming kan het volgende omvatten (maar is niet beperkt tot deze situaties):
  - Het apparaat is gevallen.
  - De voedingskabel of stekker is beschadigd.
  - Er is vloeistof gemorst op de projector.
  - De projector werd blootgesteld aan regen of vocht.

□ Er is iets in de projector gevallen of er zit iets los in de projector. Probeer niet het apparaat zelf te repareren. Het openen of verwijderen van deksels kan u blootstellen aan gevaarlijke voltages of andere risico's.

- 7. Voorkom dat voorwerpen of vloeistoffen in de projector komen. Deze kunnen gevaarlijke spanningspunten aanraken en onderdelen kortsluiten die een brand of elektrische schok kunnen veroorzaken.
- 8. Het apparaat mag alleen worden gerepareerd door bevoegd onderhoudspersoneel.

3

## Voorzorgsmaatregelen

|                                                                                                | Volg alle<br>gelen en<br>gebruiks | waarschuwingen, voorzorgsmaatre-<br>onderhoudsvoorschriften die in deze<br>aanwijzing zijn aanbevolen.                                                                                                    |
|------------------------------------------------------------------------------------------------|-----------------------------------|----------------------------------------------------------------------------------------------------|
|                                                                                                | Waarschuwing-                     | Kijk niet in de lens van de projector als de<br>lamp aanstaat. Het heldere licht kan uw ogen<br>verwonden en beschadigen.                                                                                                    |
|                                                                                                | Waarschuwing-                     | Stel de projector niet bloot aan regen of vocht<br>om het risico op brand of elektrische schok-<br>ken te vermijden.                                                                                                    |
|                                                                                                | Waarschuwing-                     | Open of demonteer de projector niet, anders<br>loopt u het risico op elektrische schokken.                                                                                                    |
|                                                                                                | Waarschuwing-                     | Laat de projector geheel afkoelen voordat<br>de lamp wordt vervangen. Bedienen zoals<br>omschreven in pagina's 48-49.                                                                                                    |
|                                                                                                | Waarschuwing-                     | Deze projector vindt automatisch de ge-<br>bruiksduur van haar lamp. Wanneer de pro-<br>jector een waarschuwingsmelding weergeeft<br>moet de lamp onmiddelijk vervangen.                                                                                              |
| np module<br>worden<br>ngen als                                                                | Waarschuwing-                     | Reset de lamp uur teller nadat de lamp mo-<br>dus is vervangen (zie pagina 49).                                                                                                    |
| e lamp is<br>chreden.<br>ojecto<br>nders<br>angezet                                            | Waarschuwing-                     | Wanneer de projector wordt uitgeschakeld,<br>controleer dan dat de koelingscyclus voltooid<br>is alvorens de stroom uit te schakelen. Laat<br>de projector 90 seconden afkoelen.                                                                                      |
| en. Voor<br>rvangen<br>e lamp,<br>e stappen<br>e vermeld<br>"De lamp<br>ngen" op<br>a's 48-49. | ■ Waarschuwing-                   | Wanneer de gebruiksduur van de lamp komt<br>te vervallen, "Lamp Waarschuwing: Gebruiks-<br>duur overschreden" bericht wordt zichtbaar<br>op het scherm. Neem contact op met de<br>plaatselijke handel of service centrum om de<br>lamp zo snel mogelijk te vervangen. |
|                                                                                                |                                   |                                                                                                    |

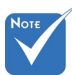

 De lar moet vervar de geb van de overso De pro kan ar niet a worde het ve van de volg d op die zijn in vervar pagina

## Gebruiksmededeling

#### Dit moet u doen:

- Schakel de voeding uit en trek de stekker uit het stopcontact voordat u het product reinigt.
- Gebruik een zachte, droge doek met een zacht reinigingsmiddel om de behuizing van het scherm te reinigen.
- Trek de stekker van de voedingskabel uit het stopcontact als u het product gedurende langere tijd niet gebruikt.

#### U mag nooit:

- De sleuven en openingen van het apparaat die voor de ventilatie zijn voorzien, blokkeren.
- Schurende reinigingsmiddelen, was of oplosmiddelen gebruiken om het apparaat te reinigen.
- Niet gebruiken onder de volgende omstandigheden:
   -In een extreem warme, koude of vochtige omgeving.
  - Controleer of de omgevingstemperatuur binnen het bereik 5 - 40°C ligt.
  - De relatieve vochtigheid is 5 40°C, 80% (max.), niet condenserend.
  - In gebieden die onderhevig zijn aan overmatig stof en vuil.
  - In de buurt van een apparaat dat een krachtig magnetisch veld genereert.
  - In direct zonlicht.

5

### **Overzicht verpakking**

Pak de doos uit en controleer of alle onderstaande onderdelen in de doos zitten. Wanneer er iets ontbreekt, neem dan contact op met de dichtstbijzijnde klantenservice centrum.

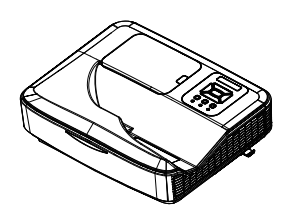

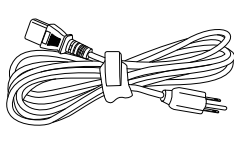

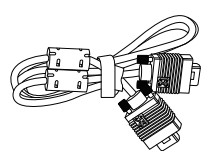

Projector

Voedingskabel

VGA-kabel (\*)

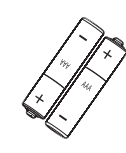

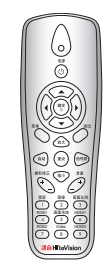

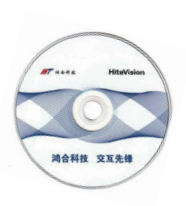

 Door verschillende toepassingen in elk land, kunnen sommige regio's verschillende accessoires heb-

ben.

2 x AAA-batterijen

IR-afstandsbediening

CD-ROM (Gebruiksaanwijzing)

## Inleiding

### Productoverzicht

### Hoofdeenheid

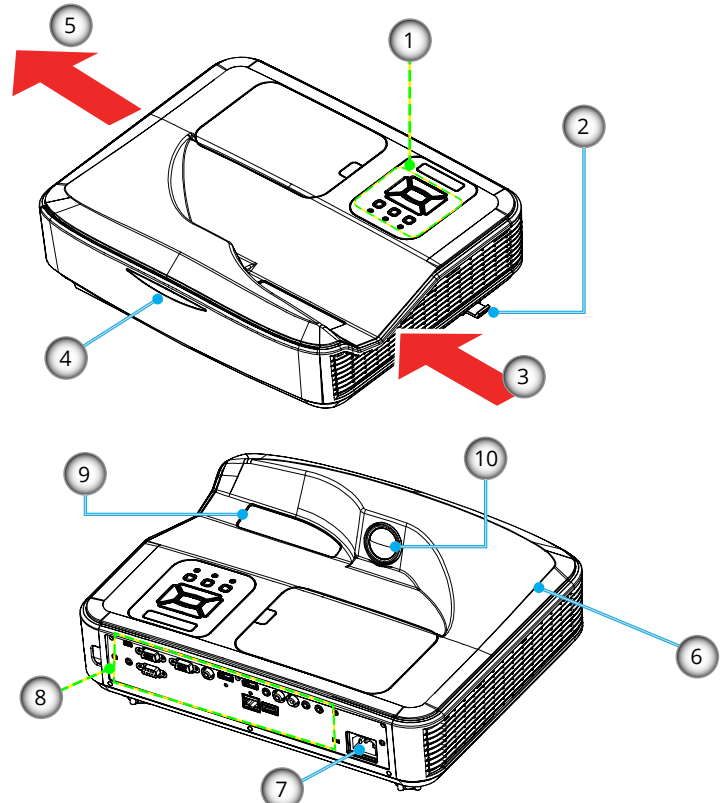

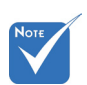

 De interface kan afwijken door de specificaties van het model.

- 1. Bedieningspaneel
- 2. Focus schakelaar
- 3. Ventilatie (ingang)
- 4. IR-ontvangers
- 5. Ventilatie (uitgang)
- 6. Luidsprekerr
- 7. Voedingsaansluiting
- 8. Ingangen/uitgangen
- 9. Lens
- 10. IR Camera

7

#### **Bedieningspaneel** 2 4 3 1 ON(B) STANDBY(R) TEMP 0 5 8 ð NPUT 6 Ente 9 7

- 1. LED Voeding
- 2. Enter
- 3. Temperatuur-LED
- 4. Lamp-LED
- 5. Menu
- 6. Signaalbron
- 7. Vier richtingstoetsen voor selectie
- 8. Power/Standby toets
- 9. IR-ontvangers

## Inleiding

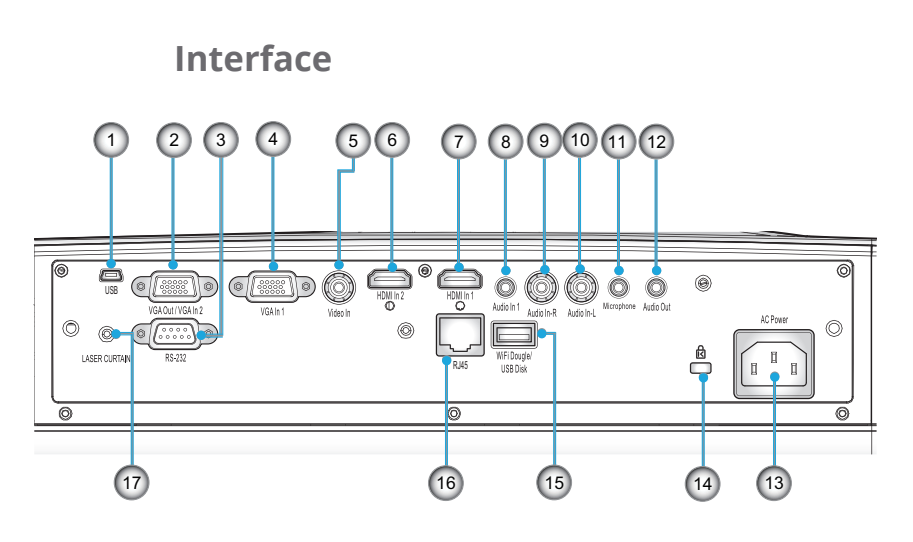

- 1. USB aansluiting (Voor interactiviteit)
- 2. VGA-Uit/VGA2-In aansluiting
- 3. RS-232-aansluiting (9-pin DIN type)
- 4. VGA1-ingang/YPbPr-aansluiting (analoog pc-signaal/Component Video-ingang/HDTV/YPbPr)
- 5. Composiet-video-ingang aansluiting
- 6. HDMI2 Ingang aansluiting
- 7. HDMI1 Ingang aansluiting
- 8. Audio-ingang aansluiting (ministekker 3,5 mm)
- 9. Composiet audio Ingang(rechts) aansluiting
- 10. Composietaudio Ingang (links) aansluiting
- 11. Audio-ingang aansluiting (microfoon-aansluiting)
- 12. Audio-uitgang aansluiting (ministekker 3,5 mm)
- 13. Voedingsaansluiting
- 14. Poort Kensington<sup>™</sup>-slot
- 15. USB Type A aansluiting
- 16. RJ45-aansluiting
- 17. Laser scherm

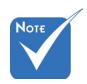

Monitor loop doorgang, alleen ondersteund in VGA1-ingang/ YPbPr.

9

### Afstandsbediening

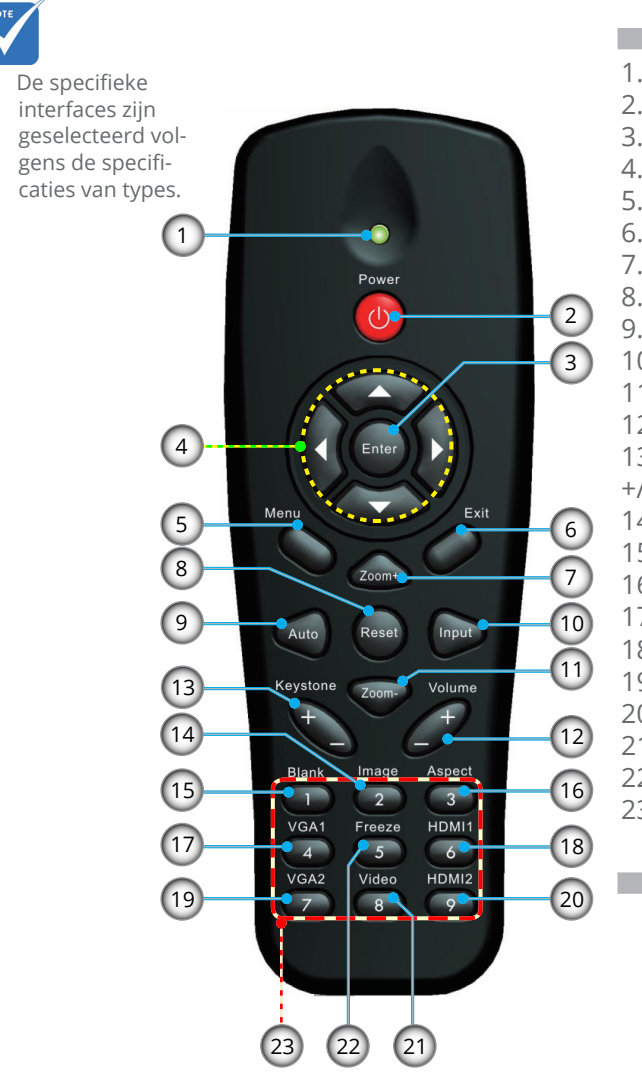

- 1. LED-indicator
- 2. In-/uitschakelen
- 3. Enter
- 4. Vier richtingtoetsen
- 5. Menu
- 6. Afsluiten
- 7. Zoom +
- 8. Reset
- 9. Auto afstelling
- 10. Ingang
- 11. Zoom -
- 12. Volume +/-
- 13. Trapeziumcorrectie
- +/-
- 14. BEELD
- 15. Leeg
- 16. Beeldverhouding
- 17. VGA1
- 18. HDMI1
- 19. VGA2
- 20. HDMI2
- 21. Video
- 22. Blokkeren
- 23. Cijfertoetsen (voor wachtwoordinvoer)

## Installatie

### De projector aansluiten Een Desktop/Laptop computer verbinden

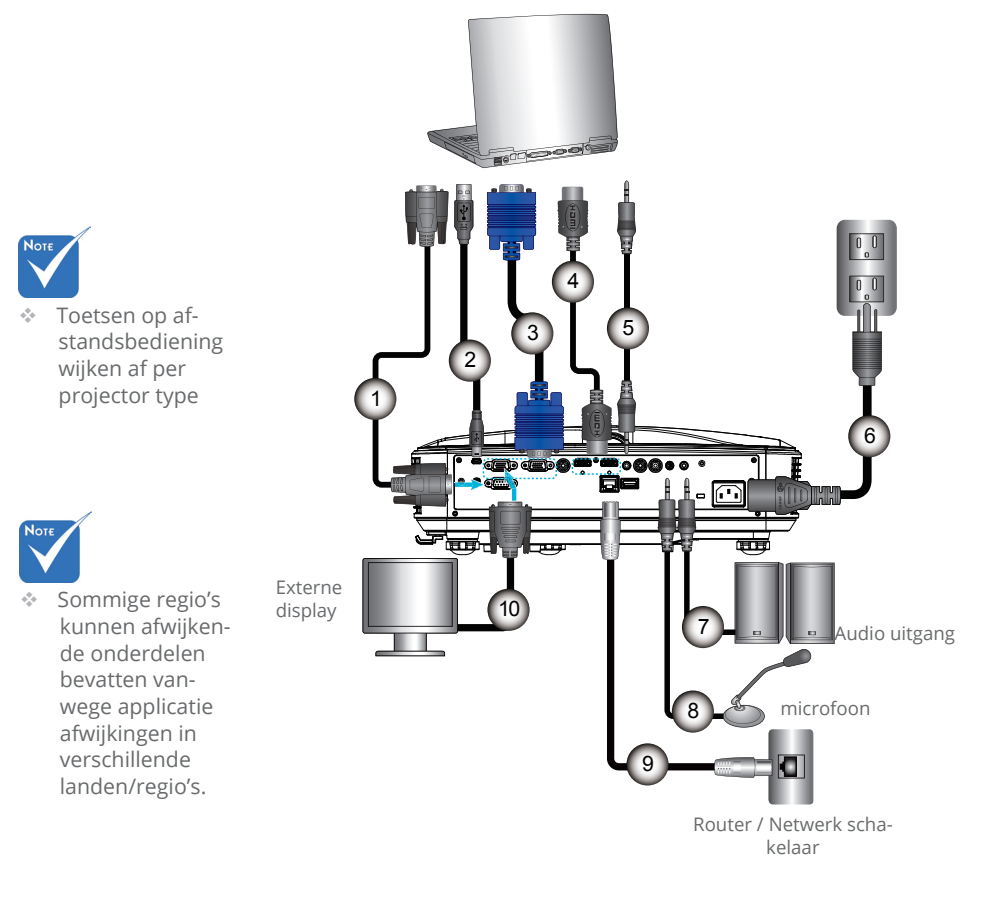

| 1RS232-k          | abel |
|-------------------|------|
| 2 USB-k           | abel |
| 3 VGA-k           | abel |
| 4                 | abel |
| 5Audio-ingangsk   | abel |
| 6Voedingsk        | abel |
| 7 Audio-uitgangsk | abel |
| 8Audio-ingangsk   | abel |
| 9R 45-k           | abel |
| 10VGA-uitgangsk   | abel |
| 0 0               |      |

### Aansluiten op videobronnen

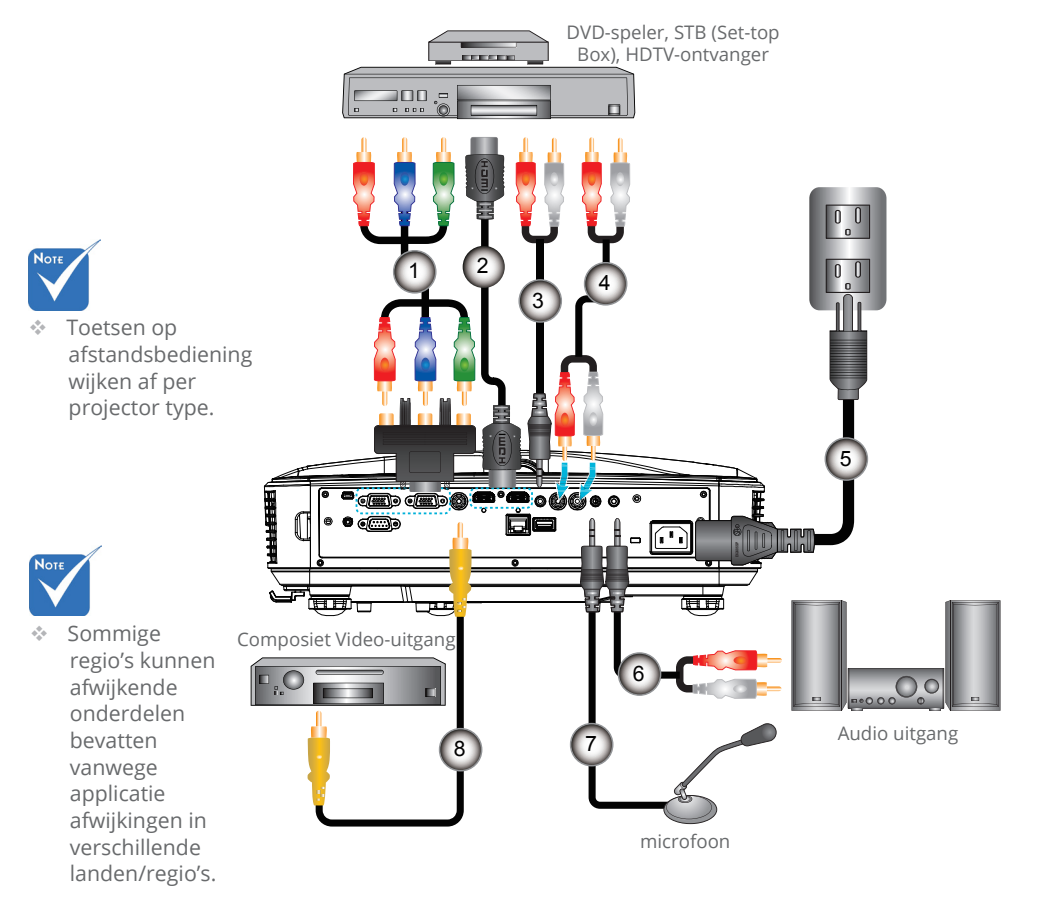

| 1 | Adapter 15-pins naar 3 RCA Component/HDTV |
|---|-------------------------------------------|
| 2 | HDMI-kabel                                |
| 3 | Audiokabel/RCA                            |
| 4 | Audiokabel                                |
| 5 | Voedingskabel                             |
| 6 | Composiet videokabel                      |
| 7 |                                           |
| 8 | Audio-ingangskabel                        |

## Installatie

## The projector in/uitschakelen

### De projector inschakelen

- 1. Maak de voedingskabel en signaalkabel stevig vast. Wanneer aangesloten, wordt de POWER/STAND-BY LED rood.
- 2. Zet de lamp aan door te drukken op de "♥" toets, of op de projector of op de afstandsbediening. Op dit moment, wordt de POWER/STANDBY LED blauw.●
- 3. Schakel het aan en verbindt de bron die u wilt weergeven op scherm (computer, notebook, video speler, etc). De projector neemt de bron automatisch weer. Indien niet, druk op de menu toets en ga naar "OPTIES", let op dat "Autobron" is ingeschakeld.
- Als u meerdere bronnen tegelijk aansluit, kunt u de knop "Ingang" op het bedieningspaneel of de directe bronknoppen op de afstandsbediening gebruiken om te schakelen tussen ingangen.

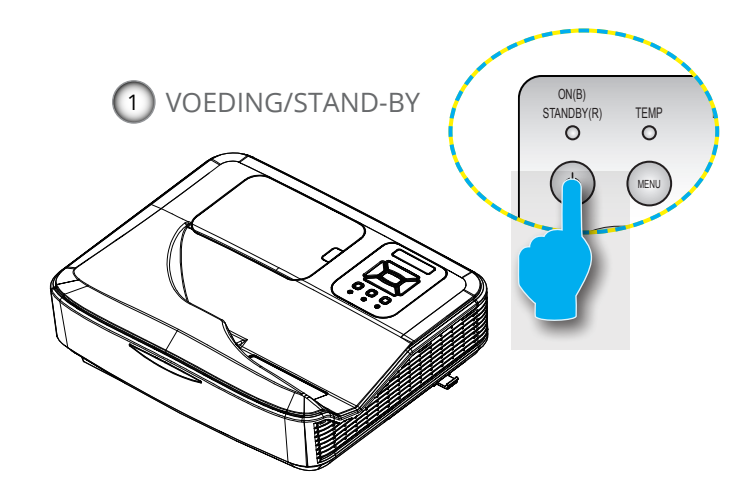

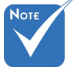

Wanneer de projector in standby mode staat (<0.5W), worden de VGA uitvoer en de overgedragen audio gedeactiveerd.

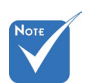

 Schakel eerst de projector in en selecteer vervolgens de signaalbronnen.

### De projector uitschakelen

 Druk op de "U" toets op de afstandsbediening of op het controlepaneel om de projector uit te zetten. Het volgende bericht wordt op het scherm weergegeven.

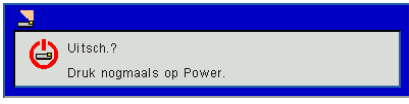

Druk opnieuw op de ""U" knop om te bevestigen, het bericht verdwijnt anders na 15 seconden. Wanneer u voor de tweede maal op de ""U" toets drukt, begint de ventilator met het afkoelen van het systeem en schakelt het uit.

 De koelventilators blijven nog ongeveer 35 seconden werken voor de koelcyclus en de LED POWER/STAND-BY zal blauw knipperen. Wanneer de LED POWER/STAND-BY stabiel rood brandt, betekent dit dat de projector in de stand-bymodus staat.

Als u de projector weer wilt aanzetten, moet u wachten totdat de projector geheel is afgekoeld en in de stand-by modus staat. Als het in stand-by modus staat, druk dan op de "U" toets om de projector opnieuw op te starten.

- 3. Koppel de voedingskabel los van het stopcontact en de projector.
- 4. Schakel de projector niet onmiddellijk in nadat u het apparaat hebt uitgeschakeld.

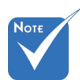

Neem contact op met het dichtstbijzijnde servicecentrum wanneer de projector deze symptomen weergeeft.

### Waarschuwingsindicator

Wanneer de waarschuwingsindicators (zie hieronder), wordt de projector automatisch uitgeschakeld:

- "LAMP" LED indicatie licht op in stabiel rood.
- Als de"TEMP" LED indicatie rood is, geeft dit aan dat de projector oververhit is. In normale omstandigheden kan de projector opnieuw worden ingeschakeld.

Koppel de voedingskabel los van de projector, wacht 30 seconden en probeer het opnieuw. Als de waarschuwingsindicator opnieuw oplicht, moet u contact opnemen met een servicecentrum in de buurt voor hulp.

## Installatie

## Het geprojecteerde beeld aanpassen

### De projectorhoogte regelen

De projector is voorzien van afstelbare voetjes waarmee u de hoogte van het beeld kunt aanpassen.

- 1. Zoek de afstelbare voetjes die u wilt aanpassen op de onderkant van de projector.
- 2. Draai de afstelbare ring naar rechts om de projector te verhogen of naar links om te verlagen. Herhaal met de resterende standaard indien nodig.

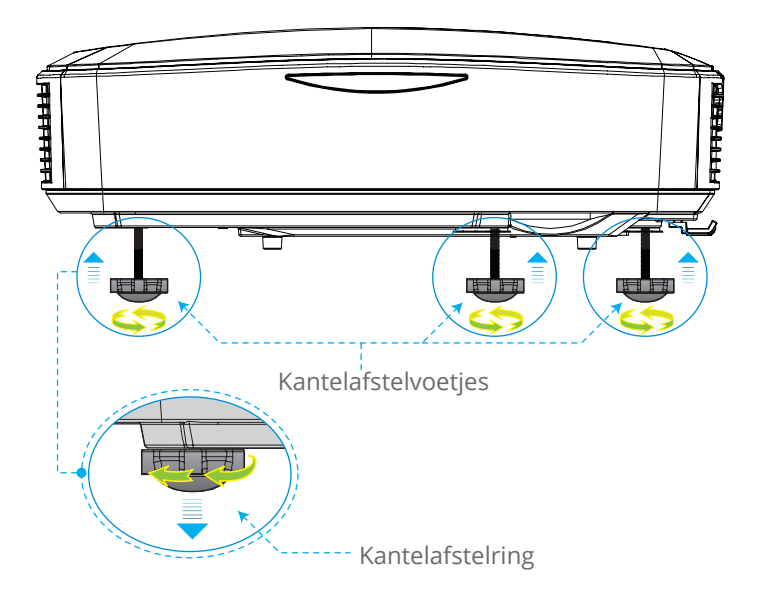

### Focus van de projector aanpassen

Om het beeld scherp te stellen, schuif de scherpstelschakelaar naar links/rechts totdat het beeld helder is.

WXGA series: De projector stelt scherp op afstanden van 1,499 tot 2,06 ft (0,457 tot 0,628 meter)

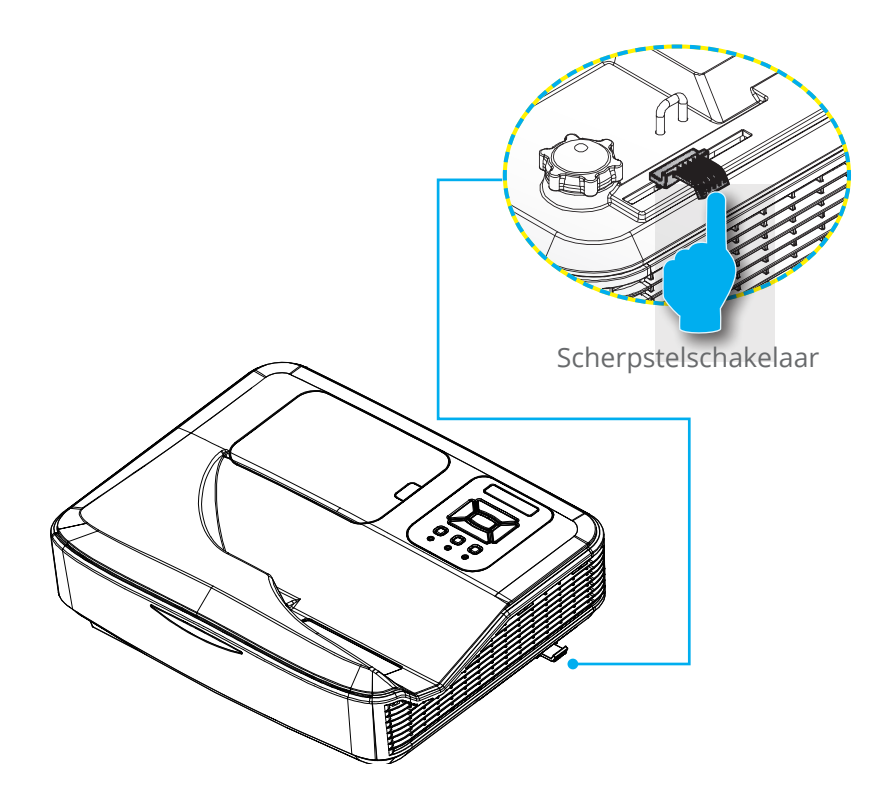

## Installatie

### De grootte van het projectiebeeld aanpassen (Diagonal)

WXGA series: Projectie beeldafmeting van 80" tot 110" (2,032 tot 2,794 meter).

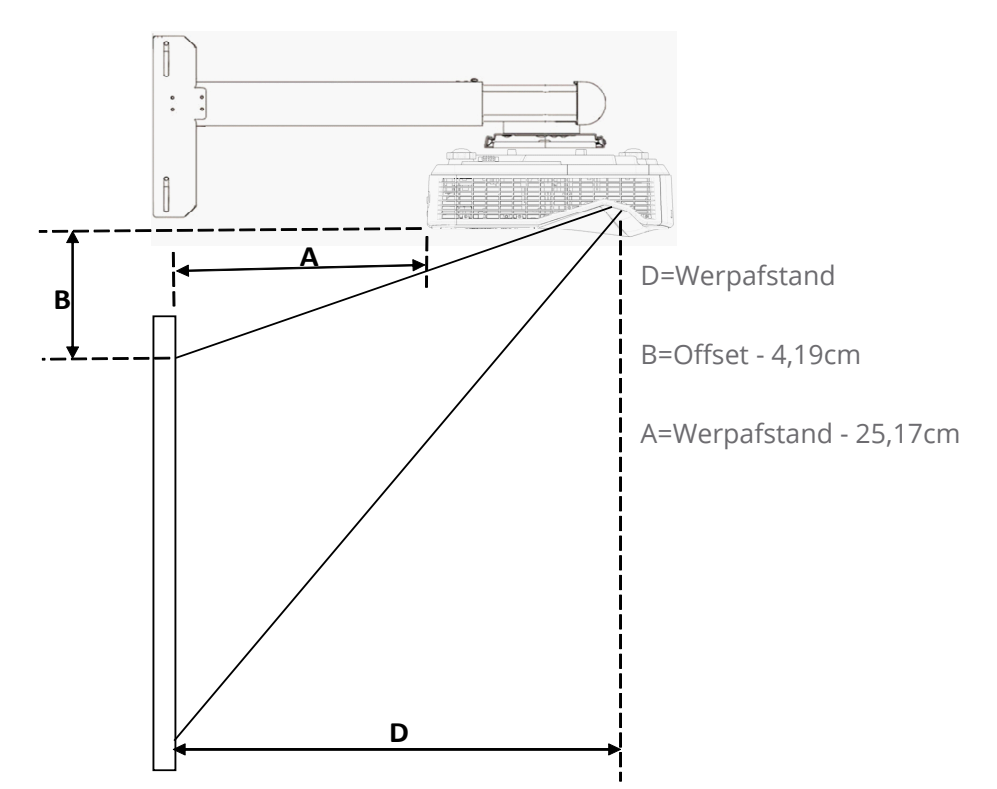

|               | Scherm afmeting |            | Projectie   | Projectie   | )/ Off+ (D)  |  |
|---------------|-----------------|------------|-------------|-------------|--------------|--|
| Diagonaal van | C               | m          | afstand (D) | afstand (A) | v-Offset (B) |  |
| Scherm        | W (Width)       | H (Hoogte) | cm          | cm          | cm           |  |
| 80            | 172,3           | 107,7      | 45,7        | 21,0        | 14,26        |  |
| 81            | 174,5           | 109        | 46,2        | 21,6        | 14,49        |  |
| 82            | 176,6           | 110,4      | 46,8        | 22,1        | 14,74        |  |
| 83            | 178,8           | 111,7      | 47,4        | 22,7        | 14,97        |  |
| 84            | 180,9           | 113,1      | 47,9        | 23,3        | 15,22        |  |
| 85            | 183,1           | 114,4      | 48,5        | 23,9        | 15,45        |  |
| 86            | 185,2           | 115,8      | 49,1        | 24,4        | 15,70        |  |

|                         | Scherm    | afmeting   | Projectie   | Projectie   |              |
|-------------------------|-----------|------------|-------------|-------------|--------------|
| Diagonaal van<br>scherm | cm        |            | afstand (D) | afstand (A) | v-Olisel (B) |
| Scherm                  | W (Width) | H (Hoogte) | cm          | cm          | cm           |
| 87                      | 187,4     | 117,1      | 49,7        | 25,0        | 15,93        |
| 88                      | 189,5     | 118,5      | 50,2        | 25,5        | 16,17        |
| 89                      | 191,7     | 119,8      | 50,8        | 26,1        | 16,40        |
| 90                      | 193,9     | 121,2      | 51,4        | 26,7        | 16,65        |
| 91                      | 196       | 122,5      | 51,9        | 27,3        | 16,88        |
| 92                      | 198,2     | 123,9      | 52,5        | 27,9        | 17,13        |
| 93                      | 200,3     | 125,2      | 53,1        | 28,4        | 17,36        |
| 94                      | 202,5     | 126,5      | 53,7        | 29,0        | 17,59        |
| 95                      | 204,6     | 127,9      | 54,2        | 29,5        | 17,84        |
| 96                      | 206,8     | 129,2      | 54,8        | 30,1        | 18,07        |
| 97                      | 208,9     | 130,6      | 55,4        | 30,7        | 18,32        |
| 98                      | 211,1     | 131,9      | 55,9        | 31,3        | 18,55        |
| 99                      | 213,2     | 133,3      | 56,5        | 31,8        | 18,79        |
| 100                     | 215,4     | 134,6      | 57,1        | 32,4        | 19,02        |
| 101                     | 217,5     | 136        | 57,6        | 33,0        | 19,27        |
| 102                     | 219,7     | 137,3      | 58,2        | 33,6        | 19,50        |
| 103                     | 221,9     | 138,7      | 58,8        | 34,1        | 19,75        |
| 104                     | 224       | 140        | 59,4        | 34,7        | 19,98        |
| 105                     | 226,2     | 141,4      | 59,9        | 35,3        | 20,23        |
| 106                     | 228,3     | 142,7      | 60,5        | 35,8        | 20,46        |
| 107                     | 230,5     | 144        | 61,1        | 36,4        | 20,69        |
| 108                     | 232,6     | 145,4      | 61,6        | 37,0        | 20,94        |
| 109                     | 234,8     | 146,7      | 62,2        | 37,6        | 21,17        |
| 110                     | 236,9     | 148,1      | 62,8        | 38,1        | 21,41        |

## Bedieningselementen gebruiker

## Bedieningspaneel en afstandsbediening

**Bedieningspaneel** 

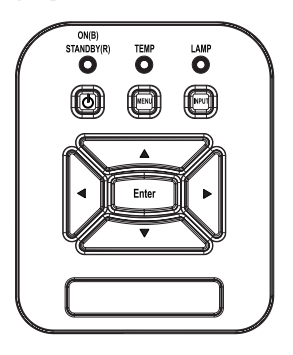

| Het controle paneel gebruiken          |                                                                                                    |  |  |  |
|----------------------------------------|----------------------------------------------------------------------------------------------------|--|--|--|
| Voeding 🔱                              | Druk op "Power" om de projector AAN/UIT te zetten.                                                                            |  |  |  |
| Enter                                  | Druk op "Enter" om uw item keuze te beves-<br>tigen.                                                                          |  |  |  |
| ingang                                 | Druk op "INGANG" om een invoersignaal te selecteren.                                                                          |  |  |  |
| MENU                                   | Druk op "MENU" om het on-screen display<br>(OSD) menu op te starten. Om het OSD af te<br>sluiten, druk nog een keer op"MENU". |  |  |  |
| Vier richtingstoetsen<br>voor selectie | Druk op $\blacktriangle \checkmark \blacklozenge$ om een item te selecteren.                                                  |  |  |  |
| Lamp-LED                               | Dit geeft de lamp status van de projector<br>aan.                                                                             |  |  |  |
| Temperatuur-<br>LED                    | Dit geeft de lamp status van de projector<br>aan.                                                                             |  |  |  |
| AAN/STAND-BY<br>LED                    | Dit geeft de status van de projector aan.                                                                                     |  |  |  |

### Afstandsbediening

|                | _                |                 |   |
|----------------|------------------|-----------------|---|
|                |                  |                 |   |
|                | Power            |                 |   |
|                | Enter            |                 |   |
| Menu           | Zoom+            | Exit            |   |
| Auto           | Reset            | Input           | I |
| Heystone<br>+  | - Zoom-          | Aspect          |   |
| 1<br>VGA1<br>4 | 2<br>Freeze<br>5 | 3<br>HDMI1<br>6 |   |
| VGA2           | Video<br>8       | 9<br>9          |   |
|                |                  |                 |   |

| De afstandsbedi                          | ening gebruiken                                                                                                    |
|------------------------------------------|----------------------------------------------------------------------------------------------------|
| LED                                      | LED-indicator.                                                                                                    |
| Voeding 🕕                                | Druk op Power om de projector AAN/<br>UIT te zetten.                                                                              |
| Afsluiten                                | Druk op "Afsluiten" om het OSD menu<br>af te sluiten.                                                                             |
| Zoom +                                   | De display van de projector inzoomen                                                                                              |
| Reset                                    | Zet de afstellingen terug naar stan-<br>daard instellingen.                                                                       |
| Zoom -                                   | Het display van de projector uitzoo-<br>men.                                                                                      |
| Enter                                    | Bevestig uw geselecteerd item.                                                                                                    |
| Ingang                                   | Druk op "Bron" om een invoersignaal<br>te selecteren.                                                                             |
| Auto                                     | Synchroniseert de projector<br>automatisch naar de input bron.                                                                    |
| Vier richtingstoet-<br>sen voor selectie | Gebruiken $\blacktriangle \checkmark \blacklozenge$ om items te selecteren of om aanpassingen in uw keuze te maken.               |
| Trapeziumcorrectie<br>+/-                | Past de beeldvervorming aan die door<br>het kantelen van de projector wordt<br>veroorzaakt.                                       |
| Volume +/-                               | Volume afstellen.                                                                                                    |
| Aspect                                   | Gebruik deze functie om de gewenste<br>hoogte-breedteverhouding te kiezen.                                                        |
| Menu                                     | Druk op "MENU" om het on-screen<br>display (OSD) menu op te starten. Om<br>het OSD af te sluiten, druk nog een<br>keer op "MENU". |

## Bedieningselementen gebruiker

| Je alstandsbediening gebruiken | De | afstar | ndsbe | dien | ing | gebr | uiken |
|--------------------------------|----|--------|-------|------|-----|------|-------|
|--------------------------------|----|--------|-------|------|-----|------|-------|

| 1    |                          |        |        |   |
|------|--------------------------|--------|--------|---|
|      |                          |        |        | - |
|      |                          | •      |        | l |
|      |                          | Power  |        | - |
|      |                          |        |        | ł |
|      | 1                        | -      |        |   |
|      | $\langle \wedge \rangle$ |        |        |   |
|      |                          | Enter  |        | ł |
|      | V                        | ~      |        | - |
| Menu |                          | -      | Exit   |   |
|      | $\bigcirc$               | Teoma  |        |   |
|      |                          | Zuonn  |        | _ |
| A    | uto                      | Reset  | Input  |   |
|      | -                        |        |        | 1 |
| Key  | stone                    | Zcom-  | Volume | _ |
|      |                          | 1      |        |   |
| в    | lank                     | Image  | Aspect | 6 |
|      | 1                        | 2      | 3      | - |
| V    | GA1                      | Freeze | HDMI1  |   |
|      | 4<br>GA2                 | Video  | HDMI2  |   |
| Ć    | 7                        | 8      | 9      | F |
|      |                          |        |        |   |
|      |                          |        |        | - |
|      | -                        |        |        |   |

| /GA1             | Druk op "VGA1" om VGA IN 1 aanslui-<br>ting te kiezen.                               |
|------------------|--------------------------------------------------------------------------------------|
| .eeg scherm      | Schakelt de audio en video tijdelijk uit/<br>in.                                     |
| IDMI1            | Druk op "HDMI1" om HDMI IN 1 aan-<br>sluiting te kiezen.                             |
| IDMI2            | Druk op "HDMI2" om HDMI IN 2 aan-<br>sluiting te kiezen.                             |
| /GA2             | Druk op "VGA2" om VGA IN 2 aanslui-<br>ting te kiezen.                               |
| /ideo            | Druk op "Video" om de Composiet<br>video-bron te kiezen.                             |
| icherm bevriezen | Het scherm beeld pauzeren. Druk<br>opnieuw om het schermbeeld te laten<br>resumeren. |
| BEELD            | Selecteer de kleurmodus van Helder,<br>PC, Film, Spel en gebruiker.                  |

## Display menu's op het scherm

De projector beschikt over meertalige OSD-menu's waarmee u aanpassingen kunt aanbrengen aan het beeld en verschillende instellingen kunt wijzigen.

### Het apparaat gebruiken

- 1. Om het OSD-menu te openen, drukt u op de afstandsbediening of op het toetsenbord van de projector op "Menu".
- 2 Wanneer OSD is weergegeven, gebruik dan de ▲ ▼ toetsen om elk item in het hoofdmenu te selecteren. Tijdens het maken van een selectie op een bepaalde pagina, druk op de ► of "Enter" toets om het submenu op te roepen.
- Gebruik de knoppen ▲ ▼ om het gewenste item te selecteren en pas de instellingen aan met de ◄ ► knop.
- 4. Selecteer het volgende item dat u wilt aanpassen in het submenu en pas het aan zoals hierboven beschreven.
- 5. Druk op "Enter" om uw keuze te bevestigen. Het scherm zal terugkeren naar het hoofdmenu.
- 6. Druk opnieuw op "MENU" om af te sluiten. Het OSD-menu wordt gesloten en de projector zal de nieuwe instellingen automatisch opslaan.

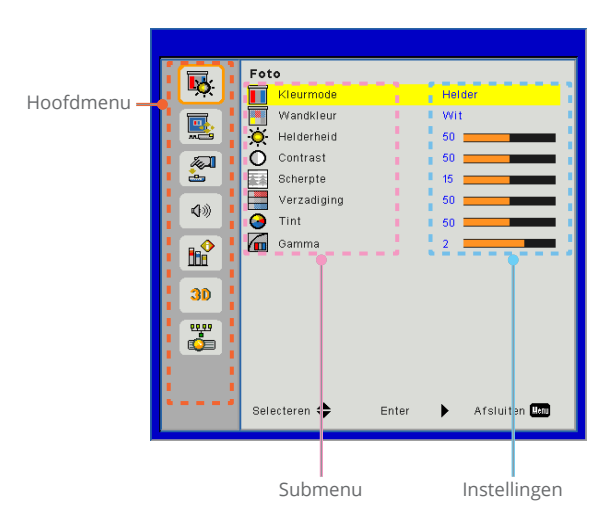

## Bedieningselementen gebruiker

Foto

|    | Foto            |                    |
|----|-----------------|--------------------|
|    | Kleurmode       | Helder             |
|    | 🛒 Wandkleur     | Wit                |
|    | 🔆 Helderheid    | 50                 |
|    | O Contrast      | 50                 |
| ÷  | Scherpte        | 15                 |
| 10 | Verzadiging     | 50                 |
| ~~ | 🥝 Tint          | 50                 |
|    | Gamma           | 2                  |
|    |                 |                    |
| 30 |                 |                    |
|    |                 |                    |
|    |                 |                    |
|    | Selecteren 🜩 Er | iter 🕨 Afsluiten 🚾 |

#### <u>Kleurmode</u>

Er zijn talrijke instellingen die vooraf in de fabriek zijn gedefinieerd en voor verschillende typen beelden zijn geoptimaliseerd. Gebruik de ◀ of ► toets om het item te selecteren.

- Helder: Voor helderheid optimalisatie.
- > PC: Voor bespreking presentatie.
- FILM: Voor video afspelen.
- Spel: Voor spelletjes.
- ▶ Gebruiker: Gebruiker instellingen memoriseren.

#### Wandkleur

Gebruik deze functie om een geoptimaliseerd schermbeeld te krijgen,net als de de wandkleur. U kunt kiezen uit "Wit", "Lichtgeel", "Lichtblauw", "Roze" en "Donkergroen".

#### Helderheid

Past de helderheid van het beeld aan.

- ▶ Druk op de ◀ toets om het beeld donkerder te maken.
- ▶ Druk op de ▶ toets om het beeld donkerder te maken.

#### Contrast

Het contrast beheert het verschil tussen de helderste en donkerste gedeelten van het beeld. De contrast verschillen aanpassen, verandert de hoeveelheid zwart en beeld in de afbeelding.

- ▶ Druk op de ◀ toets om het contrast te verlagen.
- ▶ Druk op de ▶ toets om het contrast te verhogen.

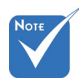

Scherpte

Past de scherpte van het beeld aan.

- ▶ Druk op de ◀ toets om de scherpte te verminderen.
- ▶ Druk op de ▶ toets om de scherpte te verhogen.

#### Verzadiging

Past een videobeeld aan van zwart-wit naar volledig verzadigde kleuren.

- Druk op de ► toets om de hoeveelheid verzadiging in het beeld te verhogen.

#### Tint

Past de kleurbalans van rood en groen aan.

- Druk op de ► toets om de hoeveelheid rood in het beeld te verhogen.

#### Gamma

Hiermee kunt u de gamma waarde afstellen voor een beter beeld contrast voor de invoer.

De functies
 "Scherpte",
 "Verzadiging" en
 "Tint" worden
 alleen onder steund in de
 video-modus.

## Bedieningselementen gebruiker

### Scherm

|             | Scherm                           |  |
|-------------|----------------------------------|--|
| ÷Č.         | Beeldverhouding Auto             |  |
|             | E Fase 15                        |  |
|             | 10 Klok 10                       |  |
| <i>1</i>    | H. Positie 10                    |  |
| è           | V. Positie 10                    |  |
| <b>1</b> 30 | Digitale zoom 0                  |  |
|             | V. trapeziumcorr. 0              |  |
|             | Plafondophang Voorz              |  |
|             |                                  |  |
| 30          |                                  |  |
|             |                                  |  |
|             |                                  |  |
|             |                                  |  |
|             |                                  |  |
|             | Selecteren 🜩 Enter 🕨 Afsluiten 🛤 |  |

#### Beeldverhouding

- Auto: Behoud het beeld met originele breedte-hoogte ratio en maximaliseert het beeld voor horizontale of verticale pixels.
- ▶ 4:3: Het beeld wordt verkleind om op het scherm te passen en weergegeven met 4:3 ratio.
- 16:9: Het beeld wordt verschaald om de breedte en hoogte van het scherm af te stellen voor het scherm met16:9 ratio.
- 16:10: Het beeld wordt verschaald om de breedte en hoogte van het scherm af te stellen voor het scherm met16:10 ratio. (alleen voor SSI 1080p).
- UWHD: Het beeld wordt verschaald om de breedte en hoogte van het scherm af te stellen voor het scherm met16:6 ratio.(alleen voor ultra breed).

#### Fase

De signaal timing van het scherm synchroniseren met de grafische kaart. Als het beeld onstabiel verschijnt of knippert, gebruik dan deze functie om het te corrigeren.

Klok

Afstemmen voor een optimal beeld wanneer er een vertical flickering in het beeld te zien is.

#### H. Positie

- ▶ Druk op de ◀ toets om het beeld naar links te verplaatsen.
- ▶ Druk op de ▶ toets om het beeld naar rechts te verplaatsen.

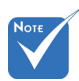

 Het "H. Positie" en "V. Positie" bereik hangt af van de invoerbron.

#### V. Positie

- ▶ Druk op de ◀ toets om het beeld omlaag te verplaatsen.
- ▶ Druk op de ► toets om het beeld omhoog te verplaatsen.

#### Digitale zoom

- ▶ Druk op de ◀ toets om een beeld te verkleinen.
- Druk op de ► toets om het beeld op het projectiescherm te vergroten.

#### V. trapeziumcorr.

Druk op de  $\blacktriangleleft$  of  $\blacktriangleright$  toets om beeld distorsie verticaal af te stellen. Als het beeld trapeziumvormig is, kan deze optie helpen het beeld rechthoekig te maken.

#### Plafondophang

- ▶ Voorz: Het beeld wordt recht op het scherm geprojecteerd.
- Voorz plafond: Dit is de standaardselectie. Wanneer deze optie is geselecteerd, verschijnt het beeld ondersteboven.
- Achterz: Wanneer deze optie is geselecteerd, verschijnt het beeld gespiegeld.
- Achterz plaf: Wanneer deze optie is geselecteerd, verschijnt het beeld gespiegeld en ondersteboven.

## Bedieningselementen gebruiker

## Instelling

Taal

Kies het meertalige OSD menu. Druk op de  $\blacktriangleleft$  of  $\blacktriangleright$  toets in het submenu en gebruik dan de  $\blacktriangle$  of  $\triangledown$  toets om uw gewenste taal te selecteren. Druk op  $\triangleright$  op de afstandsbediening om de selectie af te ronden.

Instelling

💮 Taal

📱 Ondertitels

🐨 VGA Out (Stand-by)

LAN (STANDBY)

VGA-2 (functie)

Testpatroon

Selecteren 🔷

Ente

🛃 Reset

Menulocatie

English

•

UIT UIT

UIT

invoe

UIT

⇒

Afsluiten Heru

6

2

()

30 30

| Language   |                |
|------------|----------------|
| English    | Polski         |
| Deutsch    | 한국어            |
| Svenska    | Русский        |
| Français   | Español        |
| الحريبة    | 繁體中文           |
| Nederlands | Italiano       |
| Norsk      | Português      |
| Dansk      | Türkçe         |
| 简体中文       | 日本語            |
| Select 🗢   | Enter 🕨 Exit 🔤 |

Menulocatie

Selecteer de locatie van het menu op het weergavescherm.

#### Ondertitels

Gebruik deze functie om het ondertitelingsmenu in te schakelen. Selecteer een geschikte ondertiteling optie: UIT, CC1, CC2, CC3, en CC4.

#### VGA Out (Stand-by)

Kies "AAN" om de VGA UIT aansluiting in te schakelen.

#### LAN (STANDBY)

Kies "AAN" om de LAN aansluiting in te schakelen. Kies "UIT" om de LAN aansluiting uit te schakelen.

#### VGA-2 (functie)

- Invoer: Kies "Invoer" om de VGA poort te laten functioneren als een VGA ingang functie.
- ▶ Uitgang: Kies "Uitgang" om de VGA uit functie in te schakelen als de projector eenmaal is ingeschakeld.

#### Testpatroon

Geeft een testpatroon weer.

#### Reset

Kies "Ja" om de parameters van alle menu's opnieuw in te stellen volgens de fabrieksinstellingen.

## Bedieningselementen gebruiker

### Volume

| <b>1</b> | Volume AAN                       |  |
|----------|----------------------------------|--|
|          | Lijnuitgang AAN                  |  |
| <u></u>  | 🕼 Microfoon 🛛 🗛 🗛                |  |
|          | Compen UIT                       |  |
| è        | (1) Volume 15                    |  |
| 40       | Microfoonvolume 15               |  |
| ыŶ       |                                  |  |
| 30       |                                  |  |
|          |                                  |  |
|          |                                  |  |
|          | Selecteren 🜩 Enter 🕨 Afsluiten 🔤 |  |

<u>Luidsprekerr</u>

- Kies "AAN" om de luidspreker in te schakelen.
- Kies "UIT" om de luidspreker uit te schakelen.

#### Lijnuitgang

- Kies "AAN" om de lijn uit functie in te schakelen.
- Kies "UIT" om de lijn uit functie uit te schakelen.

#### Microfoon

- ▶ Kies "AAN" om de microfoon in te schakelen.
- Kies "UIT" om de microfoon uit te schakelen.

#### <u>Dempen</u>

- ▶ Kies "AAN" om het dempen in te schakelen.
- Kies "UIT" om het dempen uit te schakelen.

#### Volume

- ▶ Druk op de ◀ toets om het volume te verlagen.
- ▶ Druk op de ▶ toets om het volume te verlagen.

#### Microfoonvolume

- ▶ Druk op de ◀ toets om het microfoon volume te verlagen.
- ▶ Druk op de ▶ toets om het microfoon volume te verhogen.

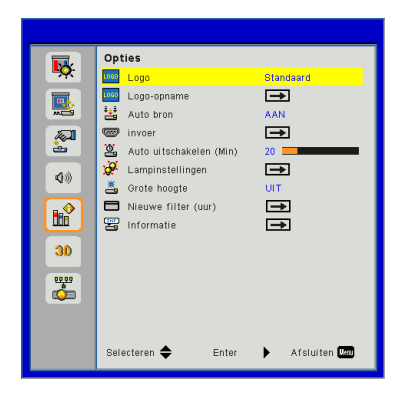

## **Opties**

#### Logo

Gebruik deze functie om het gewenste opstartscherm in te stellen. Als wijzigingen zijn gemaakt worden die effectief wanneer de projector weer wordt ingeschakeld.

- Standaard: Het standaard opstartscherm.
- Gebruiker: gebruik de opgeslagen afbeelding van de functie "Logo-opname".

#### Logo-opname

Druk op de ► toets om een opname te maken van het beeld dat momenteel op het scherm wordt weergegeven.

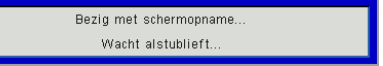

#### <u>Auto bron</u>

- Aan: de projector zal andere signalen zoeken als het huidige ingangssignaal verloren is.
- ▶ Uit: de projector zal alleen de huidige ingang zoeken.

#### Invoer

Druk op de ► toets om ingangsbronnen in te schakelen/uit te schakelen. De projector zoekt niet naar ingangen die niet zijn geselecteerd.

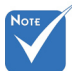

- Voor het succesvol vastleggen van een logo, moet er op gelet worden dat het on-screen beeld de oorspronkelijke resolutie van de projector niet overschrijdt. (WXGA:1280x800), -
- "Logo-opname" is niet beschikbaar wanneer 3D is ingeschakeld.
- Voordat deze functie wordt geactiveerd, is het aanbevolen dat "Beeldverhouding" is ingesteld op de "Auto".

## Bedieningselementen gebruiker

| VGA-1           | <b>V</b>                                                                                                    |                |
|-----------------|----------------------------------------------------------------------------------------------------|----------------|
| VGA-2           | <b></b>                                                                                                    |                |
| HDMI-1          | <b></b>                                                                                                    |                |
| HDMI-2          | <b>~</b>                                                                                                    |                |
| Composiet Video | <b>~</b>                                                                                                    |                |
| MULTIMEDIA      | Image: A start of the start of the start |                |
| Selecteren 🜩    | Enter 🕨                                                                                                    | Afsluiten Menu |

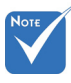

- "Dynamisch zwart" is beschikbaar wanneer "Kleurmodus" is ingesteld op "Film".
- "Dynamisch zwart " is niet beschikbaar wanneer "3D" of "Interactief" is ingeschakeld.
- Wanneer "Dynamisch zwart" beschikbaar is, is de "Lamp power modus" selectie niet beschikbaar.

### Auto uitschakelen (Min)

Stelt de aftel timer interval in. De aftel timer zal starten als er geen signaal naar de projector is verstuurd. De projector schakelt automatisch uit wanneer het aftellen is voltooid (in minuten).

#### Lampinstellingen

Raadpleeg pagina 32.

#### Grote hoogte

- ▶ Aan: De ingebouwde ventilatoren zijn werkzaam op hoge snelheid. Selecteer deze optie wanneer de projector wordt gebruikt op hoogte boven 2500 feet/762 meter of hoger.
- Uit: De ingebouwde ventilators werken automatisch op een variabele snelheid volgens de interne temperatuur.

#### Nieuwe filter (uur)

- Nieuwe filter (uur): De filter herinneringstijd instellen.
- Schoonmaak herinnering: Selecteer "Ja" om de stoffilter uurteller terug te zetten na het vervangen of schoonmaken van de stoffilter.

#### Informatie

De projector informatie voor modelnaam, SNID, bron, resolutie, software versie en aspect ratio op het scherm weergeven.

| Lampinstellingen     |          |   |                |
|----------------------|----------|---|----------------|
| Gebruikte lampuren ( | Normaal) |   | 99998          |
| Gebruikte lampuren   | (ECO)    |   | 99999          |
| Lamp power modus     |          |   | Normaal        |
| Beeldzorg            |          |   | UIT            |
| Lampuren wissen      |          |   | ∍              |
| Selecteren 🜩         | Enter    | ► | Afsluiten Menu |

## | Opties Lampinstellingen

#### Gebruikte lampuren (Normaal)

De projectie tijd van normale mode weergeven.

#### Gebruikte lampuren (ECO)

De projectie tijd van ECO mode weergeven.

#### Lamp power modus

- Normaal: Normaal mode.
- ECO: Gebruik deze functie om de projectorlamp te dimmen zodat er minder energie wordt verbruikt en de levensduur van de lamp wordt verlengd.

#### Lampuren wissen

Kies "Ja" om de de lampuren counter te resetten na het vervangen van de lamp.

## Bedieningselementen gebruiker

**3D** 

|            | 3D           |                     |
|------------|--------------|---------------------|
| <b>₽</b> X | 30 3D        | Auto                |
|            | 3D 3D omkeer | UIT                 |
|            | 3D 3D-Zoeken | $\rightarrow$       |
|            | 3D 1080p@24  | 144Hz               |
| <b>Ø</b> » |              |                     |
|            |              |                     |
| 30         |              |                     |
|            |              |                     |
|            |              |                     |
|            | Selecteren 🜩 | Enter 🕨 Afsluiten 🕅 |

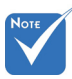

"Frame Sequential" wordt ondersteund door de DLP Link 3D ingangsignalen van de VGA/HDMI aansluiting.

#### 3D

- Auto: Wanneer een HDMI 1,4a 3D timing identificatie signaal is ontdekt, wordt het 3D beeld automatisch geselecteerd.
- Kies "AAN" om de 3D functie in te schakelen.
- Kies "UIT" om de 3D functie uit te schakelen.

#### 3D omkeer

 "Frame Sequential" / "Field Sequential" worden ondersteund door de HQFS 3D ingangsignalen van de Composiet/Svideo aansluiting.

Wanneer u een discreet of overlappend beeld ziet tijdens het dragen van de DLP 3D bril, moet u misschien "Omkeren" uitvoeren om de beste match te krijgen voor links/rechts beeldsequentie voor het beste beeld.

#### 3D-Zoeken

Gebruik deze functie om het 3D formaat te selecteren. Opties zijn: "Frame Packing", "Side-by-Side (Half)", "Top and Bottom", "Frame Sequential", en "Field Sequential".

Frame Packing"/"Side-

by-Side (Half)"/"Top and Bottom" worden ondersteund door de HDMI 1.4a 3D ingangsignalen.

#### 1080p@24

Gebruik deze functie om 96 of 144 Hz bijwerkengraad te selecteren voor gebruik van een 3D bril in de 1080p@24 frame packing.

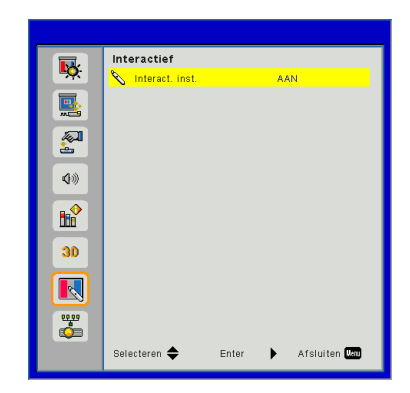

### Interact. inst.

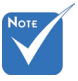

- De interactieve functie is beschikbaar wanneer de grafische bron van HDMI/VGA wordt weergegeven. Andere bronnen worden niet ondersteund.
- Wanneer de"3D" of " Dynamisch zwart "functie is ingeschakeld, is de "Interactive" functie uitgeschakeld.
- Interactie functie Geef aan dat de interactie functie alleen voor het USTi model is. De interactive functie is niet beschikbaar in het UST model.

#### Interact. inst.

- ▶ Kies "AAN" om de interactieve functie in te schakelen.
- Kies "UIT" om de interactieve functie uit te schakelen.

U moet de Mini USB kabel ontkoppelen die de NB/desktop verbindt met de computer alvorens de interactieve functie te gebruiken. Nadat u de interactieve instellingen in OSD heeft voltooid, gebruik dan de Mini USB kabel om de NB desktop met de projector te verbinden.

## Bedieningselementen gebruiker

LAN

Verb verb

Status

IP-adres Subnetmasker

Gateway

MAC-adres Groepsnaam

Projectornaam Locatie

Contact

Selecteren 🖨

Enter Þ Afsluiten Man

DNS

5

2

**(**))

30

### LAN

#### Status

Geeft de network verbinding status weer.

#### DHCP

De DHCP instellingen configureren.

- Aan: Kies "AAN" om de projector automatisch een IP adres van uw netwerk te laten verkrijgen.
- ▶ Uit: Kies "UIT" om manueel IP, Subnet Mask, Gateway, en DNS configuratie toe te wijzen.

#### IP-adres

Een IP adres weergeven.

#### Subnetmasker

Een nummer voor het subnetmasker weergeven.

#### Gateway

Geeft de standaard gateway weer voor het netwerk dat is aangesloten op de projector.

#### DNS

Geeft DNS nummer weer.

#### MAC-adres

Geeft het MAC adres weer.

Groepsnaam

Geeft de groepsnaam weer.

<u>Projectornaam</u>

Geeft de naam van de projector weer.

Locatie

Geeft de Plaatsvan de projector weer.

Contact

Geeft de informatie van het contact weer.

## Bedieningselementen gebruiker

#### Hoe een web browser gebruiken om uw projector te beheren

1. Schakel DHCP in zodat de DHCP-server automatisch een IP kan toewijzen of voer de gewenste netwerkinformatie handmatig in.

| 🛃 Status            | Connect       |
|---------------------|---------------|
| 📇 онср              | Off           |
| 💾 Password Reminder | €             |
| 🛄 IP Address        | 172.16.1.42   |
| 🕒 Subnet Mask       | 255.255.255.0 |
| 🕒 Gateway           | 172.16.1.254  |
| 😃 DNS               | 172.16.1.1    |

- 2. Kies vervolgens Toepassen en druk op de knop 🗰 om het configuratieproces te voltooien.
- 3. Open uw webbrowser en typ het IP adres van het OSD LAN scherm in, de webpagina geeft dan het onderstaande weer:

|     |                     |       |      | Tools |      | into. | Contact IT Help   |
|-----|---------------------|-------|------|-------|------|-------|-------------------|
|     |                     |       |      |       |      |       |                   |
|     |                     |       |      |       |      |       |                   |
|     |                     |       |      |       | _    |       |                   |
|     | Power               | Vol - | Mute | Vol + |      |       |                   |
| Sou | rces List           |       |      |       |      |       | Interface 2.7.2.7 |
| _   |                     |       |      |       |      |       |                   |
|     |                     |       |      |       |      |       |                   |
| 1   |                     |       |      |       | Menu |       |                   |
|     |                     |       |      |       |      | Enter | •                 |
|     |                     |       |      |       |      |       |                   |
|     |                     |       |      |       |      |       |                   |
|     |                     |       |      |       |      |       |                   |
|     | Sharp               | oness |      |       | -    |       | _                 |
|     | Crestron.<br>NECTED |       |      |       |      | Ex    | cansion Options   |

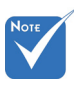

U kunt niet linken naar uw service server als u het IP adres van de projector heeft gebruikt.  Gebaseerd op netwerk webpagina voor de invoer-string in [tools] tab, de beperking voor invoerlengte staat in de onderstaande lijst ("ruimte" en de andere interpunctie toets inbegrepen):

| Categorie                 | Item                      | Invoerlengte<br>(karakters) |
|---------------------------|---------------------------|-----------------------------|
|                           | IP-adres                  | 15                          |
| Crestron controle         | IP ID                     | 2                           |
|                           | Poort                     | 5                           |
|                           | Projector naam            | 10                          |
| Projector                 | Plaats                    | 9                           |
|                           | Toegewezen aan            | 9                           |
|                           | DHCP (Aange-<br>schakeld) | (N/B)                       |
|                           | IP-adres                  | 15                          |
| Netwerk confi-            | Subnetmasker              | 15                          |
| guratie                   | Standaard<br>gateway      | 15                          |
|                           | DNS Server                | 15                          |
|                           | Ingeschakeld              | (N/B)                       |
| Gebruiker wacht-<br>woord | Nieuw wacht-<br>woord     | 15                          |
|                           | Bevestigen                | 15                          |
|                           | Ingeschakeld              | (N/B)                       |
| Admin wacht-<br>woord     | Nieuw wacht-<br>woord     | 15                          |
|                           | Bevestigen                | 15                          |

|                  | Projector Information |              | Projector Status |  |
|------------------|-----------------------|--------------|------------------|--|
| Projector Name   | PROJECTOR             | Power Status | Power On.        |  |
| Location         | LOCATION              | Source       | COMPOSITE        |  |
|                  |                       | Image        | Presentation     |  |
| Firmware Version | A06                   | Projection   | front            |  |
| Mac Address      | BC:9A:77:56:34:88     |              |                  |  |
| Resolution       | 1024x768              |              |                  |  |
| Lamp Hours       | 23                    | Lamp Mode    | Economy Mode     |  |
| Group Name       | GROUP                 | Error Status | 0.Normal         |  |

#### Wanneer u een directe verbinding maakt van uw computer met de projector

Stap 1: Zoek een IP-adres (192.168.0.100) van de LAN-functie of de projector.

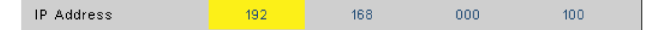

- Stap 2: Selecteer Toepassen en druk op de knop "Enter" om de functie te verzenden of druk op de knop "menu" om af te sluiten.
- Stap 3: Om de netwerk verbindingen te openen, klik op **Start**, klik op **Controlepaneel**, klik op **Netwerk and Internet verbindingen**, en klik dan op **Netwerk verbindingen**. Klik op de verbinding die u wilt configureren, en dan, onder **Netwerk Taken** , klik op **Instellingen van deze verbindingen wijzigen**.
- Stap 4: Klik op het tabblad **Algemeen** onder **Deze verbinding heeft de volgende onderdelen nodig**, op **Internet-protocol (TCP/IP)** en klik vervolgens op "Eigenschappen."

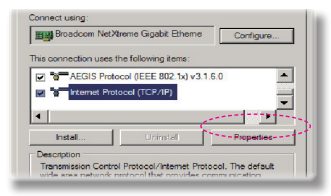

- Stap 5: Klik op **Het volgende IPadres gebruiken** en voer de onderstaande gegevens in:
  - 1) IP-adres: 192.168.0.100
  - 2) Subnetmasker: 255.255.255.0
  - 3) Standaard gateway: 192.168.0.254

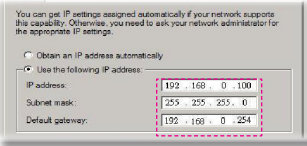

Stap 6: Om Internet-opties te openen, klikt u op de IE-webbrowser. Klik op Internet-opties, klik op het tabblad **Verbindingen** en klik op "LAN-instellingen..."

|                            |                                                       | Add         |
|----------------------------|-------------------------------------------------------|-------------|
|                            |                                                       | Remove      |
| Choose Set<br>server for a | tings if you need to configure a proxy<br>connection. | Settings    |
| 🖲 Neve d                   | alle connection                                       |             |
| C Dial whe                 | mever a network connection is not preser              |             |
| C Alweys                   | fel my default connection                             |             |
| Current                    | None                                                  | Set Default |
|                            |                                                       |             |
|                            |                                                       |             |

Stap 7: De **Local Area Network (LAN)** Instelling dialoog box verschijnt. In het **Proxy Server area**, annuleer de **Gebruik een proxy** server voor uw LAN vink het vakje aan,klik dan tweemaal op de "OK" toets.

| 0.20 0          | itomatic co | ntiguration s               | cript    |            |                   |
|-----------------|-------------|-----------------------------|----------|------------|-------------------|
|                 | se http:    | //192.168.1                 |          | pac        |                   |
| wy ser          | er          |                             |          |            |                   |
|                 |             |                             |          |            |                   |
| Use a<br>dial-u | or VPN cor  | er for your L<br>mections). | AN (Thes | e settings | will not apply to |
|                 |             |                             |          |            |                   |
|                 | 28: 1195    | 100.1.4                     |          | 3123       | Advansed          |
|                 |             |                             |          |            |                   |

Stap 8: Open uw IE en typ het IP-adres 192.168.0.100 in de URL in en druk vervolgens op de "Enter"toets.

## Bedieningselementen gebruiker

#### **Crestron RoomView controle instrument**

Crestron RoomView<sup>™</sup> biedt een centraal monitoring station voor 250+ regelsystemen op een enkel Ethernet netwerk (meer zijn mogelijk, het aantal hangt af van de combinatie van IP ID en IP adressen). Crestron RoomView beheert elke projector, inclusief de projector's online status, systeemvoeding, lamp levensduur, netwerk instelling en hardware problemen, plus elk standaard attribuut dat is de bepaald door de administrator. De administrator kan kamer informatie, contact informatie, en gebeurtenissen, die automatisch gelogd worden door de software voor alle gebruikers toevoegen, deleten of bewerken. (Bediening UI zoals in het volgende beeld)

1. Hoofdscherm

| HTV25R~1.RVD - RoomView Express                            |           |          | and the second | Planet, St. | 10.000       |                      |               |      | x        |
|------------------------------------------------------------|-----------|----------|----------------|-------------|--------------|----------------------|---------------|------|----------|
| <u>Eile E</u> dit <u>V</u> iew <u>W</u> indow <u>H</u> elp |           |          |                |             |              |                      |               |      |          |
| 📙 🖡 🕺 📓 🖬 🖬 🗐 🖨 👪 🧣                                        | 0 ?       |          |                |             |              |                      |               |      |          |
| E-B All Rooms                                              | Name      | Location | Online         | Log         | System Power | <b>Display Power</b> | Display Usage | Help | Sched    |
| test                                                       | Projector | Here     | 1              |             |              | -                    |               |      |          |
|                                                            |           |          |                |             | 1            |                      |               |      | <u> </u> |
|                                                            |           |          |                |             |              |                      |               |      |          |
|                                                            |           |          |                |             |              |                      |               |      |          |
|                                                            |           |          |                |             |              |                      |               |      |          |
|                                                            |           |          |                |             |              |                      |               |      |          |
|                                                            |           |          |                |             |              |                      |               |      |          |
|                                                            |           |          |                |             |              |                      |               |      |          |

2. Kamer bewerken

| Name: crestron room       | Phone:                 |
|---------------------------|------------------------|
| Location:                 | e-Control Link: Browse |
| IP Address: 192.168.0.101 | Video Link:            |
| IPID/IP Port: 03 - 41794  | _                      |
|                           |                        |
| DHCP Enabled              | SSL                    |
| External Gateway          | Usemame:               |
| 0.0.0.0                   | Password:              |
| Comment                   |                        |
|                           |                        |
|                           |                        |
|                           |                        |

3. Attribuut bewerken

| Attribute Properties                                                                         |                                          |
|----------------------------------------------------------------------------------------------|------------------------------------------|
| Signal Name: Display Power                                                                   | Graphic:                                 |
| Signal Type: Digital -                                                                       | Fault May Value                          |
|                                                                                              | tour max. value. []                      |
| Options                                                                                      | E Proto and a day                        |
| Apply attribute to all rooms                                                                 | <ul> <li>Display on main view</li> </ul> |
| <ul> <li>Apply attribute to all contacts</li> <li>Record attribute changes to log</li> </ul> | Show on context menu Advanced.           |
|                                                                                              |                                          |

4. Gebeurtenis bewerken

| Event Properties                   |                            |                    |
|------------------------------------|----------------------------|--------------------|
| Name: Display Off Warning          |                            | Enable this event. |
| Type: Digital                      |                            | Repeat event       |
| Join: 9                            |                            |                    |
| Schedule<br>Start Date: 2010/ 9/ 2 | Veekdays                   | □ Weekends         |
| End Date: 2010/ 9/ 2 👻             | Monday                     | Saturday           |
| Time: 0:00:00                      | I✓ Tuesday<br>I✓ Wednesday | Sunday             |
|                                    | Thursday                   |                    |
|                                    | Friday                     |                    |

Voor meer informatie, bekijk: http://www.crestron.com & www.crestron.com/getroomview.

## Multimedia

## Toegang tot multimediabestanden

Deze projector ondersteunt twee methodes om de mediabestanden te beschermen(foto's, video's, muziek, documenten) die zijn opgeslagen op de volgende apparaten:

- a. via draadloze dongle (optioneel) draadloos toegang tot de mediabestanden die zijn opgeslagen op uw mobiele telefoon, tablet PC, notebook, of bureaublad.
- b. via USB flash drive direct toegang tot de mediabestanden die in het apparaat zijn opgeslagen.

### Toegang tot de multimedia modus

1. Steek een draadloze dongle of een USB flash drive in de USB aansluiting aan de achterzijde van de projector.

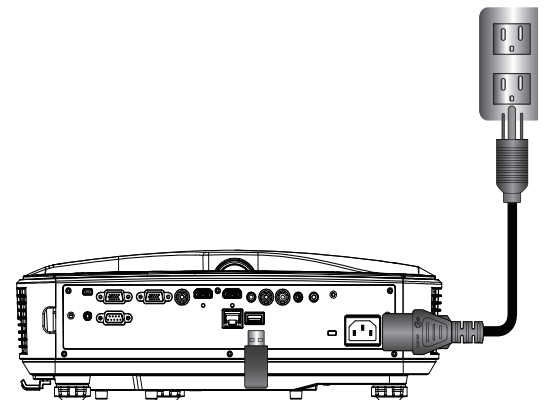

 Druk op "INGANG" op de afstandsbediening of op het controlepaneel om de projector uit te zetten. Wanneer het ingangsmenu verschijnt, druk op de ▲ ▼ toetsen om "Multimedia" te selecteren en de "Enter" toets om te bevestigen.

#### Mobiele telefoon weergave

Voor toegang tot de mediabestanden die op uw mobiele telefoon of tablet pc zijn opgeslagen,doe het volgende:

1. Op het *Multimedia* menu, selecteer **Mobiele telefoon/** Tablet.

| <br>Multimedia |  |  |  |  |
|----------------|--|--|--|--|
| Mobile/Tablet  |  |  |  |  |
| Laptop         |  |  |  |  |
| Desktop        |  |  |  |  |
| USB Disk       |  |  |  |  |
| Settings       |  |  |  |  |

2. Op uw mobiele telefoon of tablet PC, download de "EZview" applicatie App Store (iOS) of via Play Store (Android).

| Install top: "Exvise" Toms<br>Decisibilities top:         2         3         4           Lability oper Exvise" Toms<br>Decisibilities top:         Earlier years Will herclost,<br>and search for AP to connect.         Earlier yearsword         0pm 152/www" and ensire<br>PCTOOL password           AP Name         Password         5997 |                                               | Media D<br>Mobi                                                        | lisplay<br>le / Tablet | <b>◆</b> <u>∓</u>                          |
|----------------------------------------------------------------------------------------------------|-----------------------------------------------|------------------------------------------------------------------------|------------------------|--------------------------------------------|
| AP Name Password 5997                                                                                                    | Install app "E2view" from<br>Googleiapp store | 2<br>Enable your phone WIFI function,<br>and search for AP to connect. | 3<br>Enter password    | Opon "EZview" and enter<br>PCTOOL password |
|                                                                                                    |                                               | AP Name                                                                | Password               | 5997                                       |

- 3. Schakel de WiFi functie van uw mobiele telefoon of tablet pc in en zoek naar de AP naam in de Wi-Fi netwerk lijst.
- 4. Bij de eerste verbinding wordt u verzocht een wachtwoord in te voeren. Het wachtwoord invoeren.
- 5. Start de "EZview" applicatie op en voer het PCTOOL wachtwoord in.
- 6. Wacht totdat de verbinding is gemaakt. De mediabestanden op uw mobiele telefoon of tablet PC zijn nu toegankelijk op de projector.

## Multimedia

#### Laptop weergave

Voor toegang tot de mediabestanden op uw laptop/notebook, doe het volgende:

1. In het *Multimedia* menu, selecteer Laptop.

|          | Multimedia    | ◆ ⊒ |
|----------|---------------|-----|
| <u> </u> | Mobile/Tablet |     |
|          | Laptop        |     |
|          | Desktop       |     |
|          | USB Disk      |     |
| No.      | Settings      |     |

2. Schakel de WiFi functie van uw laptop/notebook in, en zoek naar de AP naam in deWi-Fi netwerklijst.

|                                                                    | La Mec              | lia Display<br>ptop                                                                   | ▶                                                                         |
|--------------------------------------------------------------------|---------------------|---------------------------------------------------------------------------------------|---------------------------------------------------------------------------|
| Enable your laptop WIFI function,<br>and search for AP to connect. | 2<br>Enter password | open browser and enter ip address<br>below and select 8. install application<br>by OS | open EZview and enter control code<br>on the left-down side of the screen |
| AP Name                                                            | Password            | IP Address                                                                            | Control Code<br>8856                                                      |
|                                                                    |                     |                                                                                       |                                                                           |

- 3. Bij de eerste verbinding wordt u verzocht een wachtwoord in te voeren. Het wachtwoord invoeren.
- 4. Open uw webbrowser en voer het IP adres in. Selecteer dan "Wifi" aan de linkerzijde van het scherm en installeer dan de applicatie zoals vereist door het besturingssysteem.
- 5. Start de "EZview" applicatie en voer de weergegeven code in die te zien is op het scherm aan de rechter onderzijde.

6. Wacht totdat de verbinding is gemaakt. De mediabestanden van uw laptop/notebook zijn nu te gebruiken met de projector.

#### Desktop weergave

Voor toegang tot de opgeslagen mediabestanden op uw desktop, doe het volgende:

1. In het *Multimedia* menu, selecteer **Desktop**.

|               |          | Multimedia | ♦ 🗜 |  |
|---------------|----------|------------|-----|--|
|               | Laptop   |            |     |  |
|               | Desktop  |            |     |  |
|               | USB Disk |            |     |  |
| A Sold States | Settings |            |     |  |
|               |          |            |     |  |

2. Open uw webbrowser en voer het IP adres in. Selecteer dan "Wifi" aan de linkerzijde van het scherm en installeer dan de applicatie zoals vereist door het besturingssysteem.

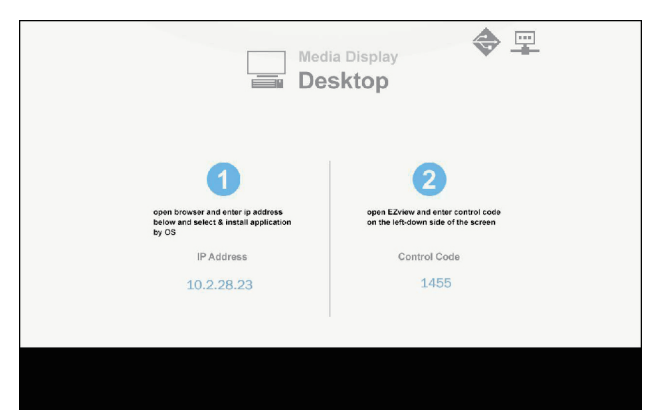

## Multimedia

- 3. Start de "EZview" applicatie en voer de weergegeven code in die te zien is op het scherm aan de rechter onderzijde.
- 4. Wacht totdat de verbinding is gemaakt. De mediabestanden op uw desktop kunnen nu met de projector gebruikt worden.

#### USB opslag weergave

Voor toegang tot de opgeslagen mediabestanden op uw USB flash drive, doe het volgende:

| Ondersteund bestandsformaat |                                                                 |  |  |
|-----------------------------|-----------------------------------------------------------------|--|--|
| Multimedia categorie        | Bestandsformaat                                                 |  |  |
| Foto                        | BMP, JPG, PNG                                                   |  |  |
| Muziek                      | MP3, WMA                                                        |  |  |
| Video                       | AVI, MOV, MP4, RM, RMVB, DAT, MPG,<br>ISO, TS, MKV, VOB, en WMV |  |  |
| Document                    | WORD, EXCEL, PPT, PDF                                           |  |  |

1. In het *Multimedia* menu, selecteer USB Disk.

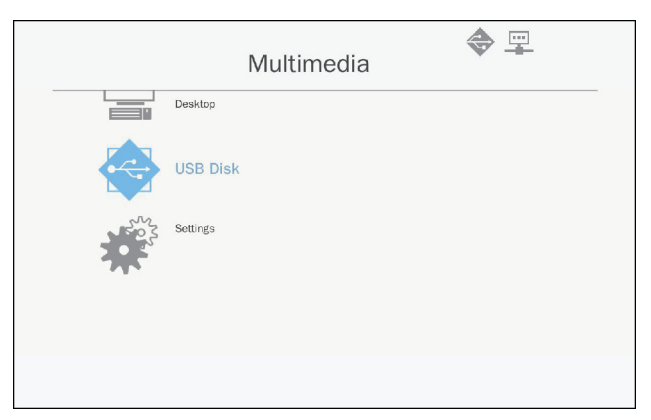

 Gebruik de ▲ ▼ toetsen om de bestandscategorie te selecteren en druk op de "Enter" toets.

|     | Mu       | ultimedia 🔷 🕎     |  |
|-----|----------|-------------------|--|
|     | Desktop  |                   |  |
|     | USB Disk | Photo             |  |
| 202 | Settings | Video             |  |
|     |          | Music             |  |
|     |          | W P Office viewer |  |
|     |          |                   |  |
|     |          |                   |  |

 Gebruik de ▲ ▼ toetsen om het bestand te zien/afspelen en druk op de "Enter" toets om te bevestigen.

#### Multimedia instellingen configureren

Voor het wijzigen van de instellingen, doe het volgende:

1. In het *Multimedia* menu, selecteer Instellingen.

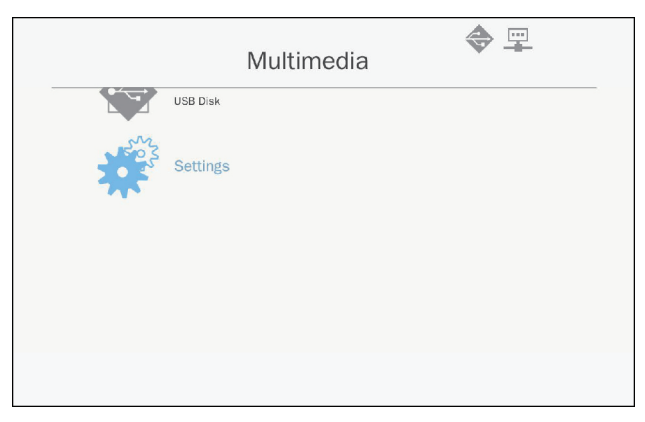

## Multimedia

 Gebruik de ▲ ▼ toetsen om de gewenste menu optie te selecteren en druk op de "Enter" toets om het submenu op te voeren.

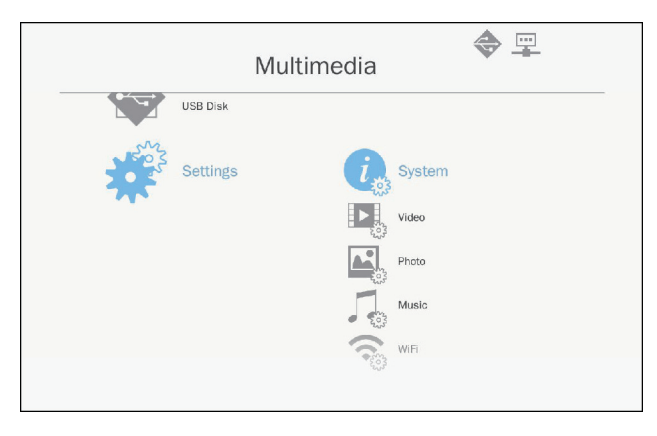

- systeem: Selecteer deze optie om de firmware versie en update firmware te zien.
- Video: Selecteer deze optie om de display ratio te wijzigen en herhaalmodus in te stellen.
- Foto: Selecteer deze optie om de display ratio te wijzigen, diashow patroon en diashow tijdsduur.
- Muziek: Selecteer deze optie om de herhaalmodus in te stellen.
- WiFi: Selecteer deze optie om de Wi-Fi verbinding te configureren.
- 3. Gebruik de ▲ ▼ toetsen om de instelling aan tepassen/te selecteren en druk op de "Enter" toets om te bevestigen.

### De lamp vervangen

Deze projector vindt automatisch de gebruiksduur van haar lamp. Een waarschuwingsbericht wordt weergegeven als de gebruiksduur van de lamp bijna overschreden is.

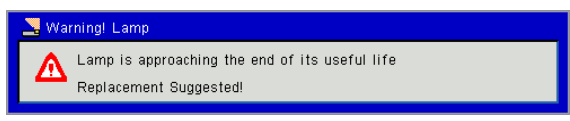

Wanneer u dit bericht ziet, moet u zo snel mogelijk contact opnemen met de plaatselijke dealer of service centrum voor het vervangen van de lamp. Let op dat de projector afgekoeld voor minstens 30 minuten moet zijn voordat de lamp vervangen wordt.

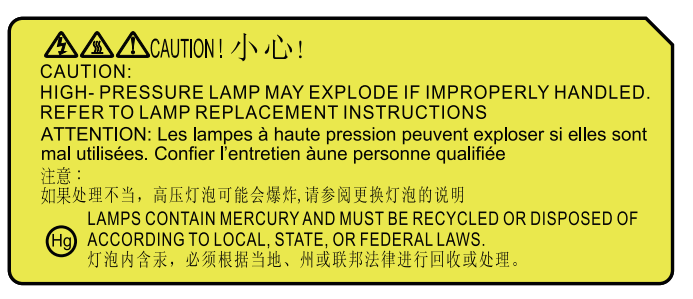

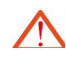

Waarschuwing: Als de projector aan het plafond is bevestigd, wees dan voorzichtig met het openen van de lampdeksel. Als de projector aan het plafond is bevestigd, raden wij aan dat u een veiligheidsbril draagt tijdens het vervangen van de lamp. " Ga altijd voorzichtig te werk om te vermijden dat losse onderdelen van de projector afvallen."

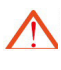

Waarschuwing: Het lamp onderdeel kan heet zijn! Vervang de lamp nadat het is afgekoeld!

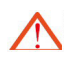

Waarschuwing: Om persoonlijke verwondingen te voorkomen, vermijd dat de lamp module valt en raak de lamp niet aan. Indien de lamp valt, kan het uit elkaar breken wat verwondingen kan veroorzaken.

- De schroeven op de lantaarn en de lamp moeten niet verwijderd worden.
- De projector kan niet aangezet worden als de lamp deksel nog niet op de projector is aangebracht.
- Raak het glasgebied van de lamp niet aan. Olie op handen kan de lamp doen breken. Als u de lamp module per ongeluk heeft aangeraakt, maak het dan schoon met een droge doek.

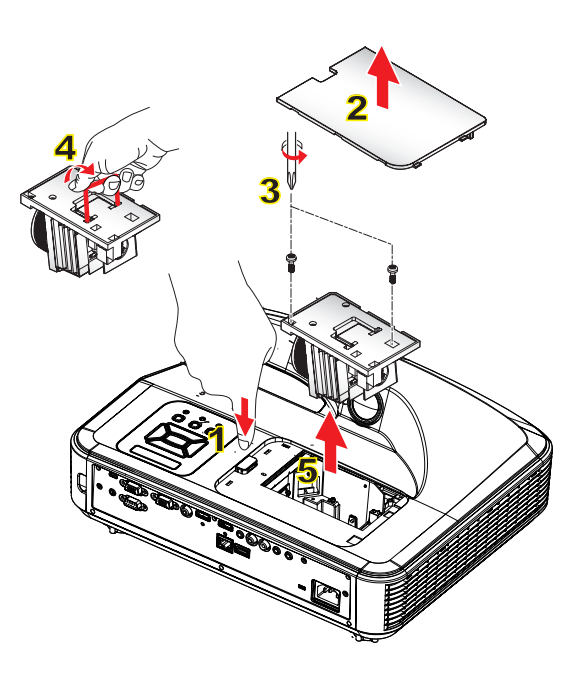

#### 🗢 Schoonmaak procedure van de luchtfilter. 🜼

- 1. Druk op de "**U**" toets om de projector uit te zetten.
- 2. Laat de projector minstens 30 minuten afkoelen.
- 3. Verwijder de voedingskabel.
- 4. Druk op de vrijgavetoets en trek de lamp deksel van de hoofdonderdelen omhoog. 1
- 5. Til het lamp deksel op en verwijder het. 2
- 6. Verwijder de twee schroeven van de lampmodule. 3
- 7. Trek het lamp handvat omhoog 4, en haal de lamp module er langzaam en voorzichtig uit. 5

Volg de eerdergenoemde stappen in tegenovergestelde volgorde op om de lamp module te installeren.

8. Zet de projector aan en zet de lamp uur teller terug nadat de lamp module is vervangen.

Voltooi de volgende stappen om de lamp te resetten:

- (i) Druk op  $\nabla \rightarrow \blacktriangle \rightarrow \blacklozenge \rightarrow \blacklozenge \rightarrow \blacklozenge \rightarrow \blacklozenge \rightarrow \blacklozenge$  om de te openen "Service" menu.
- (ii) Selecteer "Lamp uren terugzetten".
- (iii) Druk op "OK' om de selectie te bevestigen.

### Stoffilter installeren en schoonmaken

Wij raden u aan de stoffilter te reinigen naargelang de hoeveelheid stof in de ruimte.

Zorg ervoor dat de stoffilter nooit geblokkeerd wordt door stof vast te houden en zorg steeds dat er genoeg lucht gemakkelijk kan doorstromen.

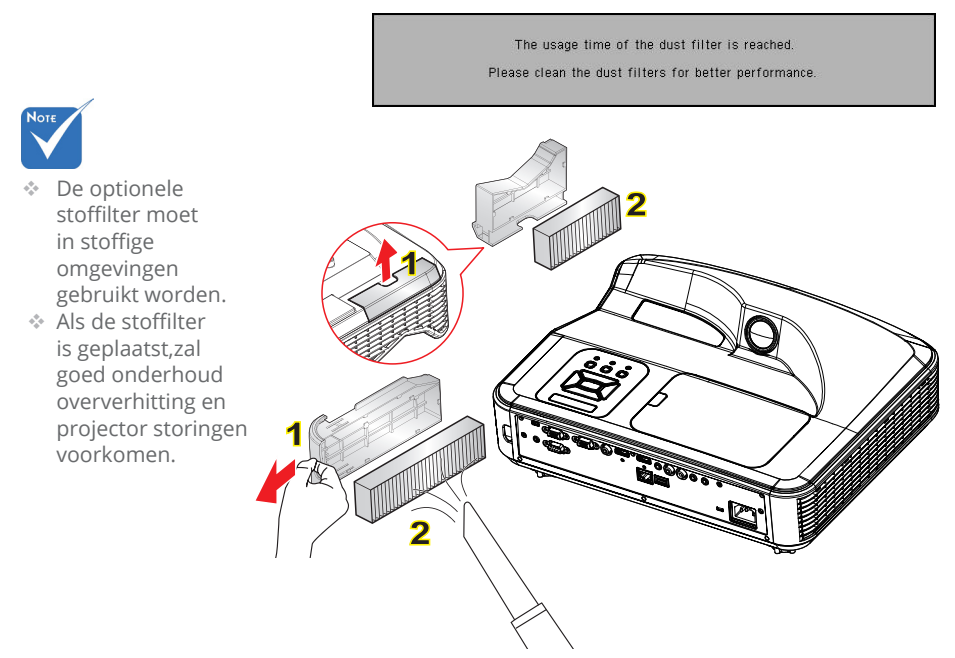

#### • Luchtfilter schoon procedure:아

- 1. De projector inschakelen.
- 2. Koppel de voedingskabel los.
- 3. Trek het slot eruit en verwijder het onderdeel van de stoffilter, zoals weergegeven in de illustratie. 1
- 4. Verwijder de stoffilter voorzichtig. Gebruik dan de stofzuiger om de filter gelijk schoon te maken of te vervangen. Volg de eerdergenoemde stappen in de omgekeerde volgorde op om de filter te installeren. **2**

Ga terug naar de vorige stap om de filter te installeren.

5. Zet de projector aan en reset de filter gebruiksteller nadat de stoffilter is vervangen.

50

## Compatibiliteitsmodi

### VGA Analoog

| a. PC signaal |             |                      |                       |
|---------------|-------------|----------------------|-----------------------|
| Modussen      | Resolutie   | V.Frequentie<br>[Hz] | H.Frequentie<br>[KHz] |
|               | 640 x 480   | 60                   | 31,5                  |
|               | 640 x 480   | 67                   | 35                    |
| VGA           | 640 x 480   | 72                   | 37,9                  |
|               | 640 x 480   | 75                   | 37,5                  |
|               | 640 x 480   | 85                   | 43,3                  |
| IBM           | 720 x 400   | 70                   | 31,5                  |
|               | 800 x 600   | 56                   | 35,1                  |
|               | 800 x 600   | 60                   | 37,9                  |
| SVCA          | 800 x 600   | 72                   | 48,1                  |
| SVGA          | 800 x 600   | 75                   | 46,9                  |
|               | 800 x 600   | 85                   | 53,7                  |
|               | 800 x 600   | 120                  | 77,4                  |
| Apple, Mac II | 832 x 624   | 75                   | 49,1                  |
|               | 1024 x 768  | 60                   | 48,4                  |
|               | 1024 x 768  | 70                   | 56,5                  |
| XGA           | 1024 x 768  | 75                   | 60                    |
|               | 1024 x 768  | 85                   | 68,7                  |
|               | 1024 x 768  | 120                  | 99                    |
| Apple, Mac II | 1152 x 870  | 75                   | 68,7                  |
|               | 1280 x 1024 | 60                   | 64                    |
| SXGA          | 1280 x 1024 | 72                   | 77                    |
|               | 1280 x 1024 | 75                   | 80                    |
| QuadVCA       | 1280 x 960  | 60                   | 60                    |
| QuauvGA       | 1280 x 960  | 75                   | 75,2                  |
| SXGA+         | 1400 x 1050 | 60                   | 65,3                  |
| UXGA          | 1600 x 1200 | 60                   | 75                    |

| b. Verlengd breed timing |                           |                      |                       |  |  |  |  |
|--------------------------|---------------------------|----------------------|-----------------------|--|--|--|--|
| Modussen                 | Resolutie                 | V.Frequentie<br>[Hz] | H.Frequentie<br>[KHz] |  |  |  |  |
|                          | 1280 x 720                | 60                   | 44,8                  |  |  |  |  |
|                          | 1280 x 720                | 120                  | 92,9                  |  |  |  |  |
| WXGA                     | 1280 x 800                | 60                   | 49,6                  |  |  |  |  |
|                          | 1366 x 768                | 60                   | 47,7                  |  |  |  |  |
|                          | 1440 x 900                | 60                   | 59,9                  |  |  |  |  |
| WSXGA+                   | 1680 x 1050               | 60                   | 65,3                  |  |  |  |  |
| c. Componen              | t signaal                 |                      |                       |  |  |  |  |
| Modussen                 | Resolutie                 | V.Frequentie<br>[Hz] | H.Frequentie<br>[KHz] |  |  |  |  |
| 480i                     | 720 x 480<br>(1440 x 480) | 59.94(29.97)         | 15,7                  |  |  |  |  |
| 576i                     | 720 x 576<br>(1440 x 576) | 50(25)               | 15,6                  |  |  |  |  |
| 480p                     | 720 x 480                 | 59,94                | 31,5                  |  |  |  |  |
| 576p                     | 720 x 576                 | 50                   | 31,3                  |  |  |  |  |
| 720p                     | 1280 x 720                | 60                   | 45                    |  |  |  |  |
| 720p                     | 1280 x 720                | 50                   | 37,5                  |  |  |  |  |
| 1080i                    | 1920 x 1080               | 60(30)               | 33,8                  |  |  |  |  |
| 1080i                    | 1920 x 1080               | 50(25)               | 28,1                  |  |  |  |  |
| 1080p                    | 1920 x 1080               | 23.98/24             | 27                    |  |  |  |  |
| 1080p                    | 1920 x 1080               | 60                   | 67,5                  |  |  |  |  |
| 1080p                    | 1920 x 1080               | 50                   | 56,3                  |  |  |  |  |

### HDMI Digitaal

| a. PC signaal |             |                      |                       |  |  |  |  |  |
|---------------|-------------|----------------------|-----------------------|--|--|--|--|--|
| Modussen      | Resolutie   | V.Frequentie<br>[Hz] | H.Frequentie<br>[KHz] |  |  |  |  |  |
|               | 640 x 480   | 60                   | 31,5                  |  |  |  |  |  |
|               | 640 x 480   | 67                   | 35                    |  |  |  |  |  |
| VGA           | 640 x 480   | 72                   | 37,9                  |  |  |  |  |  |
|               | 640 x 480   | 75                   | 37,5                  |  |  |  |  |  |
|               | 640 x 480   | 85                   | 43,3                  |  |  |  |  |  |
| IBM           | 720 x 400   | 70                   | 31,5                  |  |  |  |  |  |
|               | 800 x 600   | 56                   | 35,1                  |  |  |  |  |  |
|               | 800 x 600   | 60                   | 37,9                  |  |  |  |  |  |
|               | 800 x 600   | 72                   | 48,1                  |  |  |  |  |  |
| SVGA          | 800 x 600   | 75                   | 46,9                  |  |  |  |  |  |
|               | 800 x 600   | 85                   | 53,7                  |  |  |  |  |  |
|               | 800 x 600   | 120                  | 77,4                  |  |  |  |  |  |
| Apple, Mac II | 832 x 624   | 75                   | 49,1                  |  |  |  |  |  |
|               | 1024 x 768  | 60                   | 48,4                  |  |  |  |  |  |
|               | 1024 x 768  | 70                   | 56,5                  |  |  |  |  |  |
| XGA           | 1024 x 768  | 75                   | 60                    |  |  |  |  |  |
|               | 1024 x 768  | 85                   | 68,7                  |  |  |  |  |  |
|               | 1024 x 768  | 120                  | 99                    |  |  |  |  |  |
| Apple, Mac II | 1152 x 870  | 75                   | 68,7                  |  |  |  |  |  |
|               | 1280 x 1024 | 60                   | 64                    |  |  |  |  |  |
| SXGA          | 1280 x 1024 | 72                   | 77                    |  |  |  |  |  |
|               | 1280 x 1024 | 75                   | 80                    |  |  |  |  |  |
| QuadVCA       | 1280 x 960  | 60                   | 60                    |  |  |  |  |  |
| QuauvGA       | 1280 x 960  | 75                   | 75,2                  |  |  |  |  |  |
| SXGA+         | 1400 x 1050 | 60                   | 65,3                  |  |  |  |  |  |
| UXGA          | 1600 x 1200 | 60                   | 75                    |  |  |  |  |  |

| b. Verlengd breed timing |                           |                      |                       |  |  |  |  |  |
|--------------------------|---------------------------|----------------------|-----------------------|--|--|--|--|--|
| Modussen                 | Resolutie                 | V.Frequentie<br>[Hz] | H.Frequentie<br>[KHz] |  |  |  |  |  |
|                          | 1280 x 720                | 60                   | 44,8                  |  |  |  |  |  |
|                          | 1280 x 720                | 120                  | 92,9                  |  |  |  |  |  |
| WXGA                     | 1280 x 800                | 60                   | 49,6                  |  |  |  |  |  |
|                          | 1366 x 768                | 60                   | 47,7                  |  |  |  |  |  |
|                          | 1440 x 900                | 60                   | 59,9                  |  |  |  |  |  |
| WSXGA+                   | 1680 x 1050               | 60                   | 65,3                  |  |  |  |  |  |
| c. HDMI - Vid            | eo signaal                |                      |                       |  |  |  |  |  |
| Modussen                 | Resolutie                 | V.Frequentie<br>[Hz] | H.Frequentie<br>[KHz] |  |  |  |  |  |
| 640 x 480p               | 640 x 480                 | 59.94/60             | 31,5                  |  |  |  |  |  |
| 480i                     | 720 x 480<br>(1440 x 480) | 59.94(29.97)         | 15,7                  |  |  |  |  |  |
| 576i                     | 720 x 576<br>(1440 x 576) | 50(25)               | 15,6                  |  |  |  |  |  |
| 480p                     | 720 x 480                 | 59,94                | 31,5                  |  |  |  |  |  |
| 576p                     | 720 x 576                 | 50                   | 31,3                  |  |  |  |  |  |
| 720p                     | 1280 x 720                | 60                   | 45                    |  |  |  |  |  |
| 720p                     | 1280 x 720                | 50                   | 37,5                  |  |  |  |  |  |
| 1080i                    | 1920 x 1080               | 60(30)               | 33,8                  |  |  |  |  |  |
| 1080i                    | 1920 x 1080               | 50(25)               | 28,1                  |  |  |  |  |  |
| 1080p                    | 1920 x 1080               | 23.98/24             | 27                    |  |  |  |  |  |
| 1080p                    | 1920 x 1080               | 60                   | 67,5                  |  |  |  |  |  |
| 1080p                    | 1920 x 1080               | 50                   | 56,3                  |  |  |  |  |  |
| d. HDMI 1.4a             | verplicht 3D ti           | ming- Video sig      | naal                  |  |  |  |  |  |
| Modussen                 | Resolutie                 | V.Frequentie<br>[Hz] | H.Frequentie<br>[KHz] |  |  |  |  |  |
| <b>F</b>                 | 720p                      | 50                   |                       |  |  |  |  |  |
| Frame<br>Packing         | 720p                      | 59.94/60             |                       |  |  |  |  |  |
| Tacking                  | 1080p                     | 23.98/24             |                       |  |  |  |  |  |
| sido by sido             | 1080i                     | 50                   |                       |  |  |  |  |  |
| Side-by-Side             | 1080i                     | 59.94/60             |                       |  |  |  |  |  |
| Tenend                   | 720p                      | 50                   |                       |  |  |  |  |  |
| Rottom                   | 720p                      | 59.94/60             |                       |  |  |  |  |  |
| Bottom                   | 1080p                     | 23.98/24             |                       |  |  |  |  |  |

# RS232-opdrachten en protocolfunctielijst

### RS232 Poortinstelling

| ltems               | Methode                 |
|---------------------|-------------------------|
| Communicatiemethode | Asynchrone communicatie |
| Bits per seconde    | 19200                   |
| Data Bits           | 8 bits                  |
| Parity              | None                    |
| Stop Bits           | 1                       |
| Flow Control        | None                    |

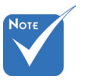

 RS232 verpakking is geaard.

### RS232 Signaal verbinding

Computer COM Poort (D-Sub 9pin aansluiting) Projector COM Poort (D-Sub 9pin aansluiting)

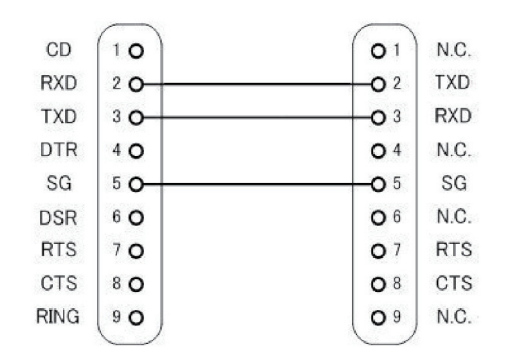

## Commands instellijst

|                    |                               |          | A      | SCII Code  |        |          |                     |                     |                                                                                                    |
|--------------------|-------------------------------|----------|--------|------------|--------|----------|---------------------|---------------------|----------------------------------------------------------------------------------------------------|
| Commando<br>type   | Command<br>Omschrijving       | Koptekst | Msg ID | Comm<br>en | Ruimte | Waarde   | Lezen/<br>Schrijven | Projector<br>Return | Opmerking                                                                                                    |
| IR/<br>Toetsenbord | Voeding                       | #        | 00     | 00         |        | 0 ~ 1    | Schrijven           |                     | 0 : Uit<br>1 : Aan                                                                                                    |
| IR/<br>Toetsenbord | Afstandsbediening<br>emuleren | #        | 00     | 01         |        | 1~10     | Schrijven           |                     | 1 : Omhoog<br>2 : Links<br>3 : Rechts<br>4 : Omlaag<br>5 : Menu<br>6 : Bron<br>7 :<br>Trapeziumcorrectie+<br>8 :<br>Trapeziumcorrectie-<br>9 : Volume-<br>10 : Volume- |
| IR/<br>Toetsenbord | Resync                        | #        | 00     | 02         |        | 1        | Schrijven           |                     | Alleen VGA                                                                                                    |
| IR/<br>Toetsenbord | AV dempen<br>(Leeg)           | #        | 00     | 03         |        | 0~1      | Schrijven           |                     | 0 : Uit<br>1 : Aan                                                                                                    |
| IR/<br>Toetsenbord | Blokkeren                     | #        | 00     | 04         |        | 0~1      | Schrijven           |                     | 0 : Openen<br>1 : Blokkeren                                                                                                    |
| IR/<br>Toetsenbord | Invoerbron                    | #        | 00     | 05         |        | 1~6      | Schrijven           |                     | 1 : VGA 1<br>2 : VGA 2<br>3 : HDMI 1<br>4 : HDMI 2<br>5 : Video<br>6 : Multimedia                                                                                      |
| Foto               | Kleurmode                     | #        | 00     | 10         |        | 1~5      | Schrijven           |                     | 1 : Helder<br>2 : PC<br>3 : FILM<br>4 : Spel<br>5 : Gebruiker                                                                                                    |
| Foto               | Helderheid                    | #        | 00     | 11         |        | 0~100    | Schrijven           |                     |                                                                                                    |
| Foto               | Contrast                      | #        | 00     | 12         |        | 0~100    | Schrijven           |                     |                                                                                                    |
| Foto               | Scherpte                      | #        | 00     | 13         |        | 0~31     | Schrijven           |                     | Alleen Video                                                                                                    |
| Scherm             | Beeldverhouding               | #        | 00     | 20         |        | 1~4      | Schrijven           |                     | 1 : Auto<br>2 : 4:3<br>3 : 16:9<br>4 : 16:10 / Ultra brede                                                                                                    |
| Scherm             | Zoom                          | #        | 00     | 21         |        | 0~1      | Schrijven           |                     | 0 : Zoom-<br>1 : Zoom+                                                                                                    |
| Scherm             | Trapeziumcorrectie            | #        | 00     | 22         |        | -40 ~ 40 | Schrijven           |                     |                                                                                                    |

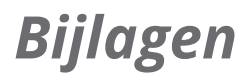

| Scherm     | Plafondophang                 | # | 00 | 23  | 1~4   | Schrijven |     | 1 : Voorz<br>2 : Achterz<br>3 : Voorz plafond<br>4 : Achterz plaf                                                                                                    |
|------------|-------------------------------|---|----|-----|-------|-----------|-----|----------------------------------------------------------------------------------------------------|
| Instelling | Taal                          | # | 00 | 30  | 1~18  | Schrijven |     | 1 : English<br>2 : Duits<br>3 : Zweeds<br>4 : Frans<br>5 : Arabisch<br>6 : Nederlands<br>7 : Noors<br>8 : Deens<br>9 : Vereenvoudigd<br>Chinees<br>10 : Pools<br>11 : Koreaans<br>12 : Russisch<br>13 : Spaans<br>14 : Traditioneel<br>Chinees<br>15 : Italiaans<br>16 : Portugees<br>17 : Turkish<br>18 : Japans |
| Instelling | Menulocatie                   | # | 00 | 31  | 1~5   | Schrijven |     | 1 : L.boven<br>2 : R.boven<br>3 : Midden<br>4 : L.onder<br>5 : R.onder                                                                                                    |
| Instelling | Reset                         | # | 00 | 32  | 1     | Schrijven |     |                                                                                                    |
| Volume     | Dempen                        | # | 00 | 40  | 0~1   | Schrijven |     | 0 : Uit<br>1 : Aan                                                                                                    |
| Volume     | Volume                        | # | 00 | 41  | 0~30  | Schrijven |     |                                                                                                    |
| Volume     | Microfoonvolume               | # | 00 | 42  | 0~30  | Schrijven |     |                                                                                                    |
| Opties     | Auto<br>uitschakelen<br>(min) | # | 00 | 50  | 0~120 | Schrijven |     | Stap = 5                                                                                                    |
| Opties     | Grote hoogte                  | # | 00 | 51  | 0~1   | Schrijven |     | 0 : Uit<br>1 : Aan                                                                                                    |
| Foto       | Kleurmode lezen               | # | 00 | 110 | 1     | Lezen     | Okn | n : 1/2/3/4/5 = Helder<br>/ PC / Film / Spel /<br>User                                                                                                    |
| Scherm     | Aspect ratio<br>lezen         | # | 00 | 120 | 1     | Lezen     | Okn | n : 1/2/3/4 = Auto / 4:3<br>/ 16:9 / 16:10                                                                                                    |
| Opties     | Invoerbron (curr.<br>src)     | # | 00 | 160 | 1     | Lezen     | Okn | n : 0/1/2/3/4/5/6 =<br>Geen / VGA1 / VGA2<br>/ HDMI1 / HDMI2 /<br>Video / Multimedia                                                                                                    |

| Opties | Sofware versie | # | 00 | 161 | 1 | Lezen | Okddd              | ddd : FW versie                                                                                  |
|--------|----------------|---|----|-----|---|-------|--------------------|--------------------------------------------------------------------------------------------------|
| Opties | Informatie     | # | 00 | 162 | 1 | Lezen | Okabbbb<br>ccdddee | a : Power status<br>/ b : LD uur / c :<br>Invoerbron / d :<br>Firmware Versie / e :<br>Kleurmode |

## Lijst van specificaties

| Item                         | Specificatie                                                                                                    |
|------------------------------|----------------------------------------------------------------------------------------------------|
| Model                        | i3PROJECTOR 3303W                                                                                                    |
| Resolutie                    | WXGA                                                                                                    |
| Graphics kaar DMD afmetingen | 0,65″                                                                                                    |
| Projector technologie        | DLP                                                                                                    |
| Projector lens               | Bevestigde lens,f/2,4.                                                                                                    |
| Bliksem technologie          | Philips Smart energiebesparende lamp                                                                                                    |
| Helderheid                   | Typisch 3500 lumens, Minimale : 3150 lumens                                                                                                    |
| Contrast                     | Typisch 1800:1, Mim 1600:1. (Inheems)<br>Typisch 10000:1 Mim 8000:1. (Hoge contrast ratio<br>mode)                                                                                                    |
| Ondersteunde resolutie       | Op tot 1080p @ 60Hz (CEA 861)                                                                                                    |
| Throw ratio                  | 0,27                                                                                                    |
| Gewicht (KG)                 | 4,5KG                                                                                                    |
| Afmetingen                   | 383mm (W) x 310mm (D) x 103mm (H)<br>(uitgezonderd voet)                                                                                                    |
| Lichtvoeding                 | 260W                                                                                                    |
| Licht levensduur             | 3000 uur / 4000 uur (ECO modus)                                                                                                    |
| Totale voeding (W)           | 320W                                                                                                    |
| Standby voeding (W)          | <0,5W                                                                                                    |
| Audio uitgang                | 10W                                                                                                    |
| Bedieningsgeluid             | 34dB / 29dB (ECO mode)                                                                                                    |
| Invoer terminalen            |                                                                                                    |
| VGA en Y/Pb/Pr               | X1: D-sub vrouwelijk 15 pin terminaal (blauw)                                                                                                    |
| HDMI                         | X2: Standaard HDMI terminaal<br>1)Ondersteunt HDMI ingangr met HDMI 1.4a<br>compliantie.<br>2)Ondersteunt Hoge bandbreedte digitale<br>bestanden bescherming – HDCP Standaard 1.3 van<br>december 2006 |
| VGA Audio                    | X1: Stereo mini ingang                                                                                                    |
| MIC                          | X1: Stereo mini ingang                                                                                                    |
| Composiet Video              | X1: RCA (geel)                                                                                                    |
| Composiet Audio              | X2: RCA voor zowel links als rechts                                                                                                    |

| USB-A              | X1 voor pen drive en levert 5V/0.5A                                          |  |  |  |  |
|--------------------|------------------------------------------------------------------------------|--|--|--|--|
| uitgang terminalen |                                                                              |  |  |  |  |
| Audio              | X1: Stereo mini ingang (groen)                                               |  |  |  |  |
| VGA                | X1: D-sub vrouwlijk 15 pin terminaal (zwart)<br>(Ondersteunt VGA in functie) |  |  |  |  |
| Andere terminalen  |                                                                              |  |  |  |  |
| Mini USB-B         | Mini USB type B (voor FW download)                                           |  |  |  |  |
| RS232              | DB9 Mannelijk terminaal                                                      |  |  |  |  |
| RJ45               | RJ45 voor LAN controle                                                       |  |  |  |  |

%Gebaseerd op IS021118: de nominale waarde representeert de gemiddelde waarde van het product gedurende massaproductie. De minimum fabriekswaarde van het product is 80% van de nominale waarde.

### Installatie muurmontage

Als u een plafondmontageset van een derde wilt gebruiken, moet u controleren of de schroeven die worden gebruikt om de set op de projector te monteren, aan de volgende specificaties voldoet:

- ▶ Type schroef: M4\*4
- Minimale schroeflengte: 10mm

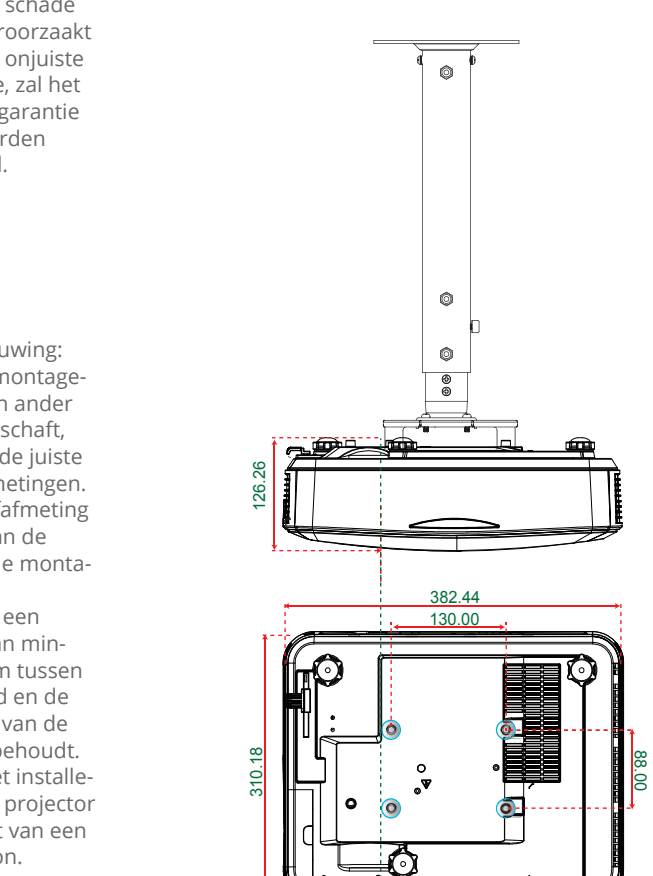

Eenheid: mm

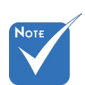

Wanneer schade wordt veroorzaakt door een onjuiste installatie, zal het recht op garantie nietig worden verklaard.

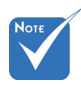

Waarschuwing:

- Als u een montagerek van een ander bedrijf aanschaft, let dan op de juiste schroefafmetingen. De schroefafmeting hangt af van de dikte van de montageplaat.
- Zorg dat u een opening van minstens 10 cm tussen het plafond en de onderkant van de projector behoudt.
- 3. Vermijd het installeren van de projector in de buurt van een warmtebron.

### Voorschriften & veiligheidsrichtlijnen

*In deze bijlage vindt u algemene mededelingen met betrekking tot uw projector.* 

### FCC-verklaring

Dit apparaat is getest en voldoet aan de richtlijnen voor een Klasse B digitaal apparaat onderhevig aan deel 15 van de FCC richtlijnen. Deze beperkingen zijn ontworpen om een redelijkbe bescherming te bieden tegen schadelijke interferentie in een woonomgeving. Dit apparaat genereert, gebruikt en kan radio frequentie energie uitstralen en kan, als het niet is geinstalleerd en gebruikt volgens de instructies, schadelijke storing aan radio communicaties veroorzaken.

Er kan echter geen garantie worden gegeven dat er geen interferentie zal optreden in een specifieke installatie. Als dit apparaat toch schadelijke storingen veroorzaakt aan radio- of televisieontvangst, wat kan vastgesteld worden door het apparaat in en uit te schakelen, moet de gebruiker deze storing proberen te corrigeren door een of meer van de volgende maatregelen te nemen:

- Wijzig de richting van de ontvangstantenne of verplaats de antenne.
- Vergroot de afstand tussen het apparaat en de ontvanger.
- Sluit het apparaat aan op een stopcontact op een ander circuit dan dat waarop de ontvanger is aangesloten.
- Raadpleeg de leverancier of een ervaren radio/tv-technicus voor hulp.

### Opmerking: afgeschermde kabels

Alle aansluitingen op andere computerapparaten moeten gebeuren met afgeschermde kabels zodat de FCCvoorschriften steeds worden nageleefd.

### Opgelet

Wijzigingen of aanpassingen die niet uitdrukkelijk door de fabrikant zijn goedgekeurd, kunnen de bevoegdheid van de gebruiker, die wordt verleend door de Federale Communicatiecommissie, om deze projector te gebruiken, nietig verklaren.

### Gebruiksvoorwaarden

Dit apparaat voldoet aan Deel 15 van de FCC richtlijnen. De bediening is onderhevig aan de volgende twee condities:

- 1. Dit apparaat mag geen schadelijke storing veroorzaken en
- 2. Dit apparaat moet elke ontvangen storing aanvaarden, met inbegrip van storing die ongewenste werking kan veroorzaken.

### **Opmerking: Canadese gebruikers**

Dit digitale apparaat van Klasse B voldoet aan de Canadese ICES-003.

## *Remarque à l'intention des utilisateurs canadiens*

Cet appareil numerique de la classe B est conforme a la norme NMB-003 du Canada.

## *Remarque à l'intention des utilisateurs canadiens*

- EMC-richtlijn 2004/108/EC (inclusief amendementen)
- Laagspanningsrichtlijn 2006/95/EC
- R & TTE-richtlijn 1999/5/EC (als product RF-functie heeft)

### Instructies met betrekking tot afvalverwijdering

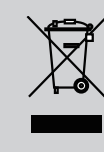

Gooi dit elektronisch apparaat niet in een afvalbak wanneer het wordt weggegooid. Om vervuiling te minimaliseren en de beste bescherming van het global milieu te garanderen, moet het hercycled worden.